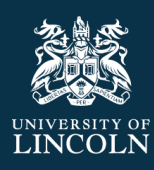

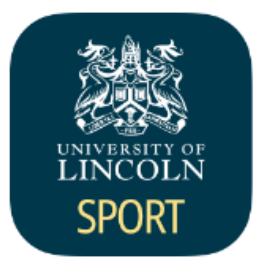

# SPORT LINCOLN APP USER GUIDE

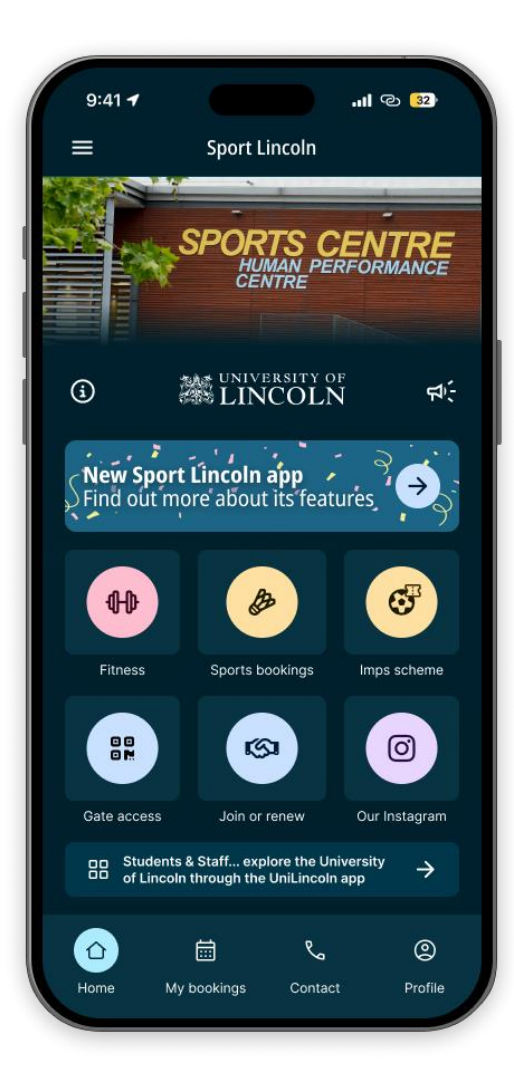

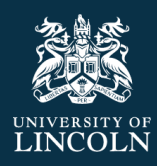

# Contents

| Download the Sport Lincoln App                                   |
|------------------------------------------------------------------|
| Members before 4 <sup>th</sup> September 20244                   |
| New to Sport Lincoln online services?                            |
| Step 1: Create Account                                           |
| Joining – Your venue7                                            |
| Joining – About you10                                            |
| Joining – Payment                                                |
| PAYG membership fee with no charge11                             |
| Membership with up-front charge12                                |
| Terms of Membership13                                            |
| Payment14                                                        |
| Confirmation screen15                                            |
| Step 2: Login to your Sport Lincoln online account17             |
| Accessing your Sport Lincoln online account for the first time17 |
| University of Lincoln Staff and Students Log-in17                |
| Community members and Lincoln Medical School students19          |
| Accommodation gym access offer23                                 |
| Step 3: Review your membership24                                 |
| Upgrade your Membership26                                        |
| Renew membership27                                               |
| Change membership                                                |
| Make Bookings                                                    |
| Sports bookings                                                  |
| Fitness Class Bookings                                           |
| Booking a class with zero charge33                               |
| Booking a class with a charge35                                  |
| Basket expiry                                                    |
| Bookings                                                         |
| My Bookings                                                      |
| Cancel a booking                                                 |
| Profile                                                          |

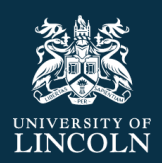

| My Online Services                                | 40 |
|---------------------------------------------------|----|
| My Profile                                        | 41 |
| Medical Conditions                                | 42 |
| Bills and Payments                                | 42 |
| Payment options                                   | 43 |
| Communication preferences                         | 45 |
| Change Password – for community members only      | 45 |
| Change Password – for community members only      | 46 |
| Change Email Address – for community members only | 46 |
| Imps Scheme                                       | 47 |
| Gate Access                                       |    |
| Contact                                           |    |
| Information                                       | 50 |
| News Items                                        | 51 |

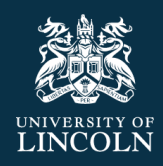

# Download the Sport Lincoln App

The Sport Lincoln App allows you to join, manage your membership, browse and book classes all in one place, anytime, anywhere.

Get up-to-date information, news, fitness class timetables, offers, events and receive push notifications for important news.

To download the Sport Lincoln App from the Apple or Google Play store, use the QR code below.

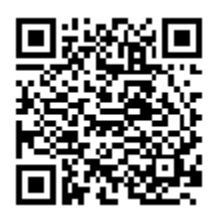

# Members before 4<sup>th</sup> September 2024

If you became a member of the Sports Centre before **4**<sup>th</sup> **Sept 2024**, please skip straight to <u>Step 2</u>: <u>Login to your Sport Lincoln online account</u> to sign in to your Sport Lincoln online account. You will not need to create an account as the sports centre team have completed this step for you. Once you are logged in, you can check and confirm all of your details within the App.

If you are joining after **4<sup>th</sup> Sept 2024**, please follow the steps below. You will first need to create an account.

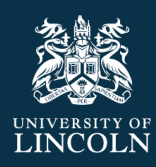

# New to Sport Lincoln online services?

# Step 1: Create Account

All new customers should first create an online account following the steps below.

• Once you have downloaded the Sport Lincoln App from the relevant App store, open the App.

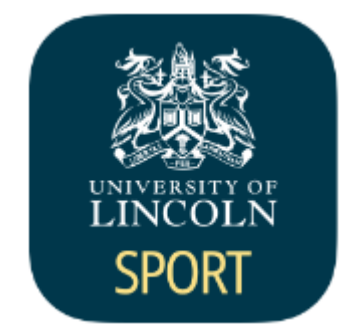

• From the Home screen, click on "Join or Renew"

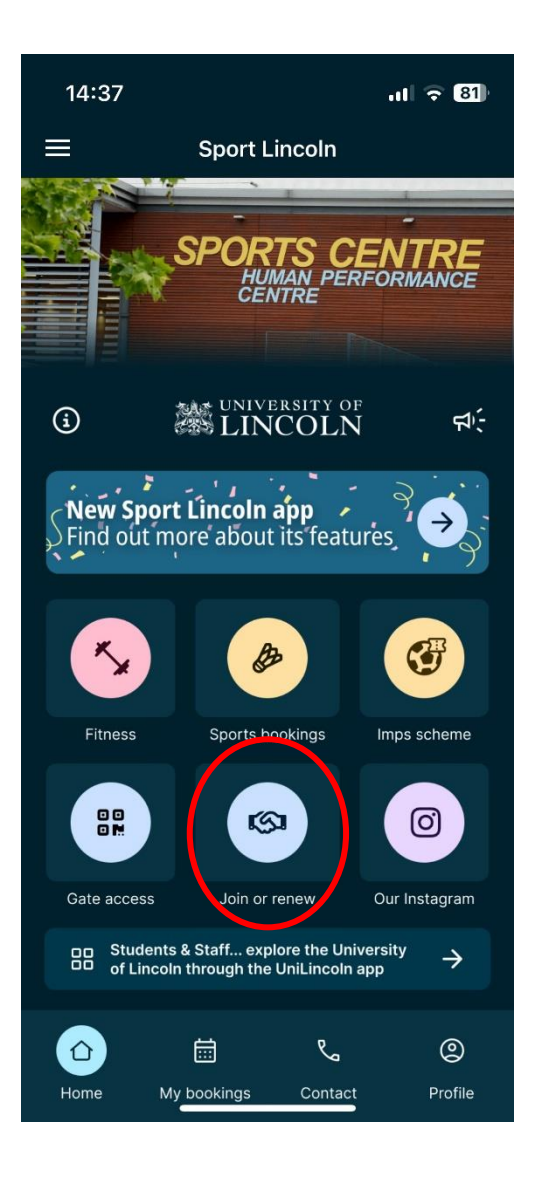

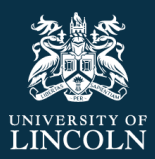

#### • Click on "create"

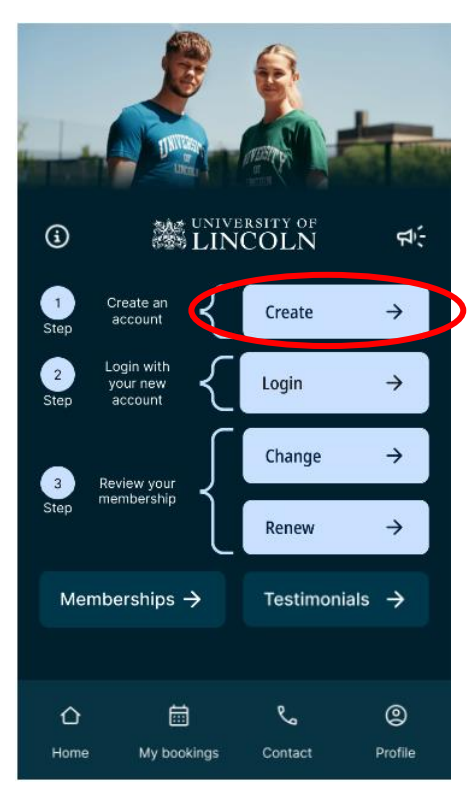

• Read the joining instructions and scroll down to "create account"

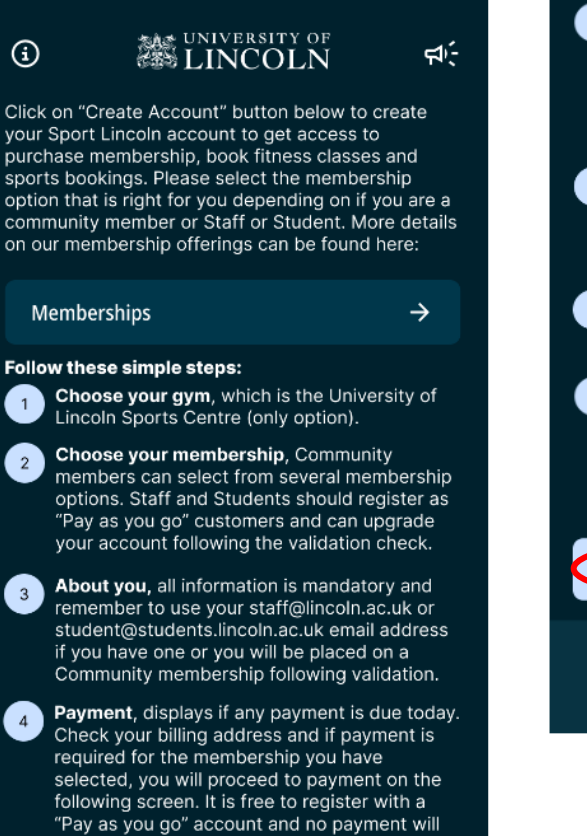

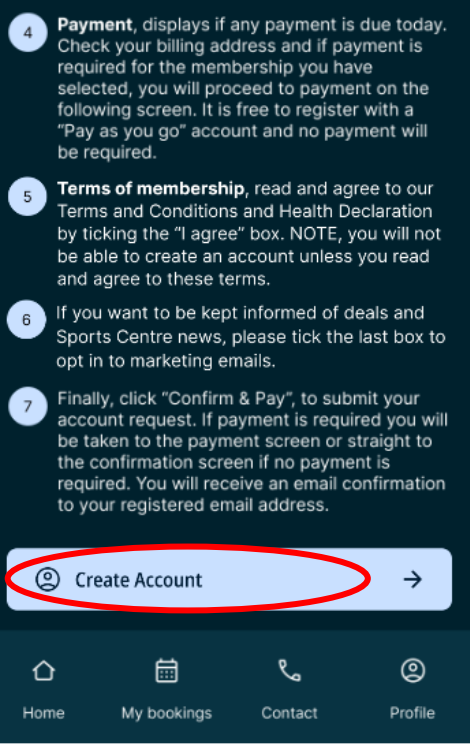

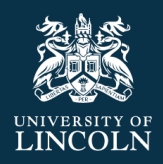

## Joining – Your venue

• Choose your gym- select the only option "University of Lincoln Sports Centre"

| Your Venue / About you / Payment             |                                                                   |
|----------------------------------------------|-------------------------------------------------------------------|
| ose your Gym                                 |                                                                   |
| sity of Lincoln Sports Centre                |                                                                   |
| University of Lincoln Sports Centre          |                                                                   |
| Brayford Way, Lincoln, Lincolnshire, LN6 7TS |                                                                   |
| ose your membership                          |                                                                   |
| an Aaroomont                                 |                                                                   |
|                                              | Your Venue       / About you       / Payment         ose your Gym |

• **Choose your membership** - Click on the "select an agreement" drop down menu and select one of the options.

#### **University Students**

- You must be a current University of Lincoln student and have a University of Lincoln student email account Eg. <u>12345678@students.lincoln.ac.uk</u> to register for a student membership.
- Lincoln Medical School students should register for a student "pay as you go" account and sign up using your Nottingham email address (<u>example@nottingham.ac.uk</u>). Following your registration, please speak to the Sports Centre team to validate your account, and following this validation check, you will be able to access student membership.
- For UOL students, there is just one option to select during the registration process. Select the "student pay as you go" option. This allows you to create a Sport Lincoln account with no charge and will allow you to make bookings on a pay as you go student rate. **On the next** joining pages please ensure you input your student University of Lincoln email address to ensure you pass the validation check.

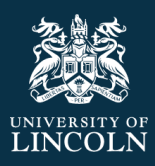

| $\left[ \right]$ | Choose your membership |          |
|------------------|------------------------|----------|
| }                | Pay As Tou Go          | * )<br>• |
|                  | Yearly Gym & Class     |          |
|                  | Staff                  |          |
| Y                | Pay As You Go          |          |
|                  | Student                |          |
| ۲                | Pay As You Go          | -        |
|                  | Select an Agreement    |          |
|                  |                        |          |

#### Next step - About you

- Following creation of your account the University will validate your student account before you can log in. This will only take approximately 30 minutes.
- Following the registration process, once logged into your new account, you can choose to upgrade to an alternative membership offering. Skip to <u>this section here</u> for steps on how to do this.
- To review our membership offerings, please view them here: <u>https://sportscentre.lincoln.ac.uk/memberships/</u>

#### **University Staff**

- You must have a University of Lincoln staff email account Eg. <u>JBloggs@lincoln.ac.uk</u>. If you are a University of Lincoln staff member without a University email account, please speak to the Sports Centre before registering for an account.
- For staff, there is just one option to select during the registration process. Select the "staff pay as you go" option. This allows you to create a Sport Lincoln account with no charge and will allow you to make bookings on a pay as you go staff rate. On the next joining pages please ensure you input your staff University of Lincoln staff email address to ensure you pass the validation check.
- Following creation of your account the University will validate your staff account before you can log in. This will only take approximately 30 minutes.
- Following the registration process, once logged into your new account, you can choose to upgrade to an alternative membership offering. Skip to <u>this section here</u> on how to do this.
- To review our membership offerings, please view them here: https://sportscentre.lincoln.ac.uk/memberships/
- Following creation of your account, if you wish to upgrade to Staff- Payroll membership, please speak to the Sports Centre team as this upgrade cannot be done online.

#### **Community members**

- Please review the membership options available under community and select the membership that is right for you:
  - 3 months
  - 6 months
  - Monthly Gym and Class
  - Pay as you go
  - Yearly Gym & Class

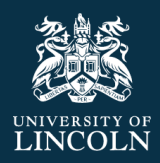

• For more details regarding the membership offerings available, please review them here: <u>https://sportscentre.lincoln.ac.uk/memberships/</u>

Once you have selected a membership, the price to pay today will be displayed below. To proceed, click on "next step- about you"

| Choose your membership                                                                                    |                |
|----------------------------------------------------------------------------------------------------|----------------|
| Standard User                                                                                             | Ţ              |
| A This agreement has a minimum age of 18.                                                                 |                |
| Community                                                                                                 |                |
| Community: Open to members of the local community, allowing access to the gym, fit and sports facilities. | tness classes, |
| Today's payment                                                                                           |                |
| Total due now:                                                                                            | £0.00          |
| Start Date: 23 Jul, 2024                                                                                  |                |
| Novt stop About you                                                                                       |                |

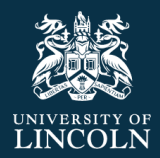

Joining – About you

#### Your Venue / About you / Payment

| About you                              |                        |
|----------------------------------------|------------------------|
| First Name (required)                  |                        |
|                                        |                        |
| Surname (required)                     |                        |
|                                        |                        |
| Date of Birth (DD MMM YYYY) (required) |                        |
|                                        | t                      |
| Email (required)                       |                        |
|                                        |                        |
| Phone Number (required)                |                        |
|                                        | )                      |
| Postcode (required)                    |                        |
|                                        |                        |
| Find Address                           |                        |
|                                        | Enter Address Manually |
|                                        |                        |
|                                        |                        |

Please enter the following information:

- First Name
- Surname
- Date of Birth- please select using the calendar icon on the right (eg 01 JAN 2000)
- Email **important!** Please ensure you use your staff or student University email address if you have one. Lincoln Medical School students should register using your Nottingham email address (<u>example@nottingham.ac.uk</u>). This is essential for us to validate your membership and ensure you are eligible for staff and student discounts. If you do not use your staff/ student email account you will not be eligible for these great discounts. This will also allow

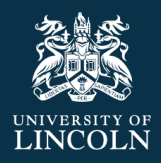

you to sign into your Sport Lincoln online account using you University email and password (single sign on).

- Phone number
- Postcode enter your postcode. Click the "find address" button and select address from the drop down menu below. Or if not found in the drop down, you can select "enter address manually" to type in your address manually.

Once all details have been completed, click on "Next step- payment" It will not allow you to go to the next screen until you have completed all of the required fields on this page.

## Joining – Payment

#### PAYG membership fee with no charge

If you have selected one of our Pay as you go (PAYG) registration options that incurs no charge to register, the payment will be zero and no payment will be taken at this time.

|                                            | Your Venue / About you / Payment                                                                    |                         |
|--------------------------------------------|----------------------------------------------------------------------------------------------------|-------------------------|
| Today's pa                                 | yment details                                                                                       |                         |
| Today's payr                               | nent                                                                                                |                         |
| Total due now                              | :                                                                                                   | £0.00                   |
| You will be taken<br><b>Membership</b> and | to our checkout page to make this payment when you acce<br>I use the <b>Confirm and Pay</b> button. | ept the <b>Terms of</b> |

You will need to input your billing details to save for later should you wish to purchase a sports booking or fitness class at a later date.

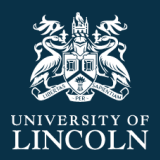

#### **Billing details**

| First Name (required) | Surname (required)      |
|-----------------------|-------------------------|
|                       |                         |
| Email (required)      | Phone Number (required) |
|                       |                         |
| Postcode (required)   |                         |
|                       | Find your address       |
| Address (required)    | City (required)         |
|                       |                         |
| County                | Country (required)      |
|                       | Select country          |

- Please manually input your billing address or tick the "use previously entered details" if using the home address details input on the previous page.
- Choose the country for your billing address from the drop down menu.

#### Membership with up-front charge

If you have selected a membership with a fee to be paid today, the total membership fee will display.

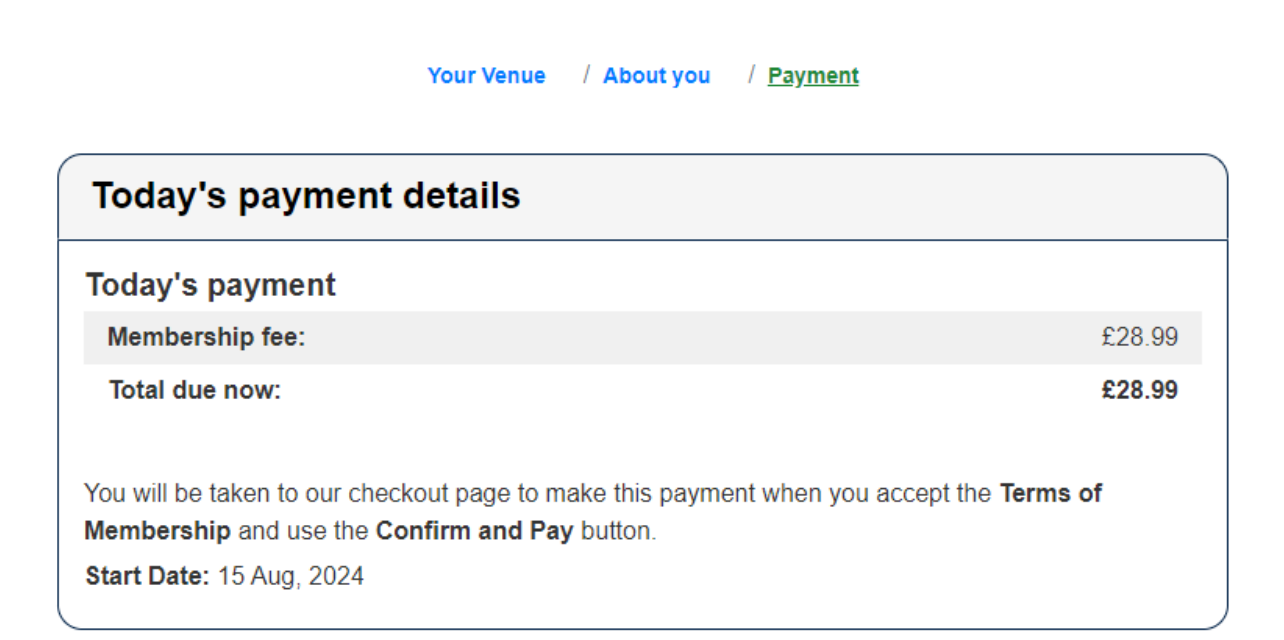

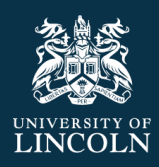

Review and confirm your billing details.

| Use previously entered details |                         |
|--------------------------------|-------------------------|
| First Name (required)          | Surname (required)      |
| Email (required)               | Phone Number (required) |
| Postcode (required)            | Find your address       |
| Address (required)             | City (required)         |
| County                         | Country (required)      |

- Please manually input your billing address or tick the "use previously entered details" if using the home address details input on the previous page.
- Choose the country for your billing address from the drop down menu.

#### Terms of Membership

#### Terms of Membership

It is important to understand, read and agree to our <u>Terms and Conditions</u> before continuing.

#### □ I agree to the Terms and Conditions (required)

It is important to understand, read and agree to our Health Declaration before continuing.

#### □ I agree to the Health Declaration (required)

Stay up to date about our deals and news via email. You can unsubscribe at any time. Please read our <u>Privacy Policy</u> for more details.

#### □ Please email me about deals and news

Confirm & Pay

- To create an account, you will need to tick and agree to the terms and conditions and health declaration before proceeding. Please review these documents using the links provided.
- There is a link to the privacy policy which you can review.

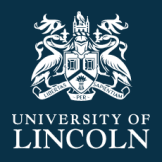

- Please tick the final box if you want to opt in to receive emails and keep up to date with University Sports Centre news and offers.
- To continue please click "confirm & pay"

#### Payment

- For some community memberships, payment will be required now. You will be taken to the payment screen at this stage. Enter your card details and press submit to pay.
- It is free to register with a "Pay as you go" account and no payment will be required, you will be taken straight to the confirmation screen after accepting the terms of membership.

| RANSACTION DETAILS     |       |
|------------------------|-------|
| £28.99                 |       |
| ORGANISATION           |       |
| University of Lincoln  |       |
| MERCHANT REFERENCE     |       |
| b4k1JOQj3F7eAxTxWRhwxw |       |
|                        |       |
| AYMENT METHODS         |       |
| Card Number            |       |
|                        |       |
| MM/YY                  | CVV   |
|                        |       |
| Sı                     | ıbmit |
|                        |       |

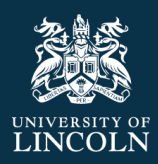

#### Confirmation screen

# Confirmation

Thank you for joining the University of Lincoln Sports Centre and creating your Sport Lincoln online account. Confirmation has been sent to your registered email address.

Please follow the next steps to log into your new account. You will also receive an email with your joining instructions.

Download the Sport Lincoln App

For quick and easy access to make bookings and manage your account details download the Sport Lincoln App, from the relevant app store <a href="https://mobileapp.legendonlineservices.co.uk/a/A23G?p=6?pv=1">https://mobileapp.legendonlineservices.co.uk/a/A23G?p=6?pv=1</a>

The Sport Lincoln app will be a one stop shop for managing your membership, booking classes and facilities and providing gate access for your membership.

#### Next steps- login to your new account

#### Staff & Students

Please wait 30 minutes for the system to validate your account. Please do not try and login to your account during this period. After 30 minutes, please follow the steps below:

- · From the App home page, click on "Join or Renew"
- Click "Login"
- Click "University Login"
- · Follow the on screen instructions and use your University credentials to login to your Sport Lincoln online account.
- You can choose to upgrade your membership by going to "Join or renew" in the App. Details of our membership offerings can be found here <a href="https://sportscentre.lincoln.ac.uk/memberships/">https://sportscentre.lincoln.ac.uk/memberships/</a>

If you are unable to download the App, instead you can visit the Sport Lincoln Online Services platform https://sportscentrelincoln.legendonlineservices.co.uk

· Click on the link labelled "UOL student and staff login" to log in with your University credentials.

#### Community members

If you have selected a community membership, your next step is to create a password.

- From the App home page, click on "Join or Renew"
- Click "Login"
- Click "reset password"
- · Follow the steps to create your new online services password.
- Once updated, please return to the App and from the home screen go to "Join or Renew" and click "Login". Enter your new credentials.

If you are unable to download the App, please reset your password on the website and follow the onscreen instructions <u>https://sportscentrelincoln.legendonlineservices.co.uk/enterprise/account/resetpassword</u>

Details of our membership offerings can be found here: https://sportscentre.lincoln.ac.uk/memberships/

If you need any support with your online account, please visit our website <u>https://sportscentre.lincoln.ac.uk/sport-lincoln-app/</u> or contact us at <u>sportscentre@lincoln.ac.uk</u>.

Transaction Date 02 Sep, 2024

| New Membership         |                                                              | Subtotal before tax | £0.00 |
|------------------------|--------------------------------------------------------------|---------------------|-------|
| New Membership<br>Club | Staff - Pay As You Go<br>University of Lincoln Sports Centre | Total               | £0.00 |
| Price                  | £0.00                                                        | Total               | £0.00 |
| FILE                   | 20.00                                                        |                     |       |

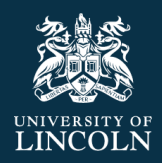

Congratulations! You have successfully registered for your Sport Lincoln online account. You can now book fitness classes and sports bookings online. You can also review your membership and upgrade online.

You will receive a confirmation email to your registered email address.

**For staff and students,** you will go through a validation check which will take **approximately 30 minutes** and following this will be able to log into your new account. If you have any queries regarding this validation, please speak to the Sports Centre team.

When you are ready to log in, click on the back arrow on the confirmation page twice to return to the "Join or renew" page.

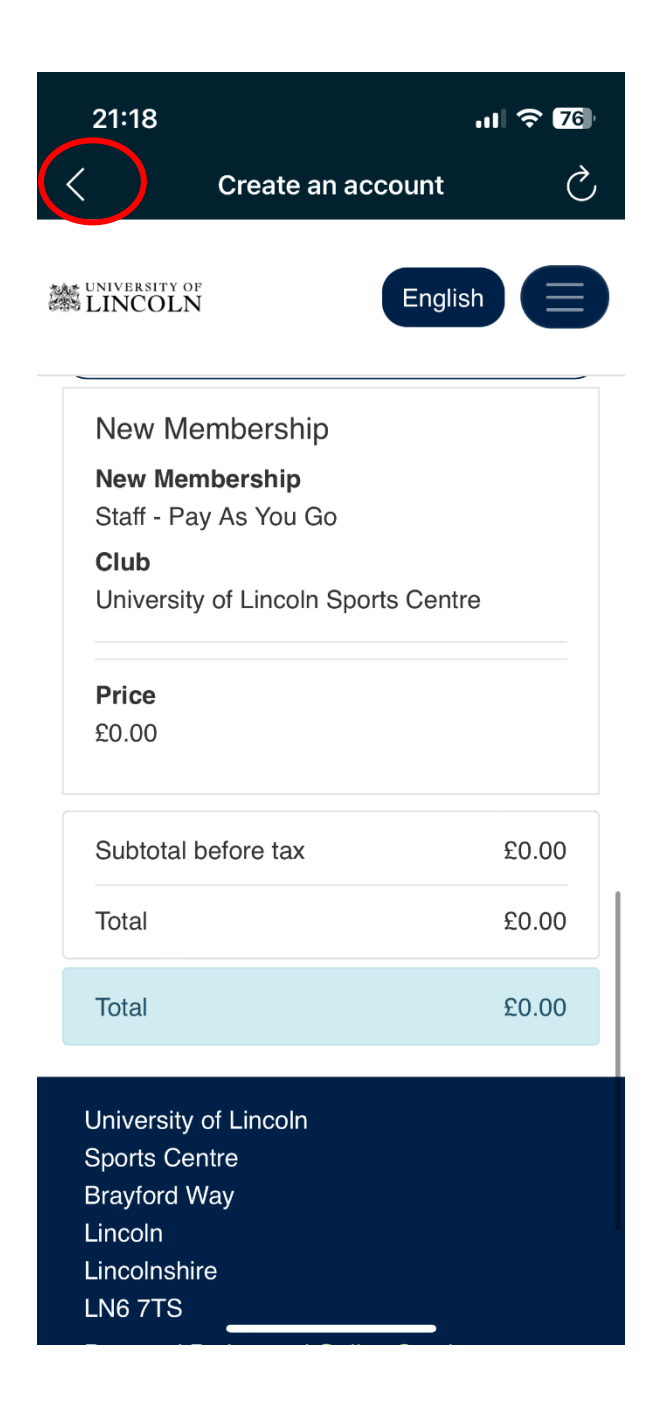

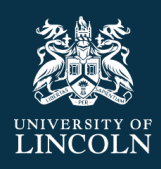

# Step 2: Login to your Sport Lincoln online account

## Accessing your Sport Lincoln online account for the first time

## University of Lincoln Staff and Students Log-in

After completing "step 1 - create account process" for all our staff with @lincoln.ac.uk email account and students with @students.lincoln.ac.uk email account, you will automatically go through a validation process to verify your staff and student account. This allows us to verify you as a University of Lincoln student or staff member and ensure you are placed on the correct membership type and eligible to access student membership discounts.

## Please wait approximately 30 minutes after creating your account before you login.

University staff and students will have the functionality to use the "single sign on" which means you can access your Sport Lincoln Online Account using your University of Lincoln Student or Staff email and the same password- no need to remember a new password to access this service.

After 30 minutes please follow the steps below:

- From the App home page, click on "Join or Renew"
- Click "Login"
- Do not enter your credentials on this screen, just select "University Login"
- When prompted, enter your University email address
- When prompted, enter your University account password
- Complete the multi factor authentication check

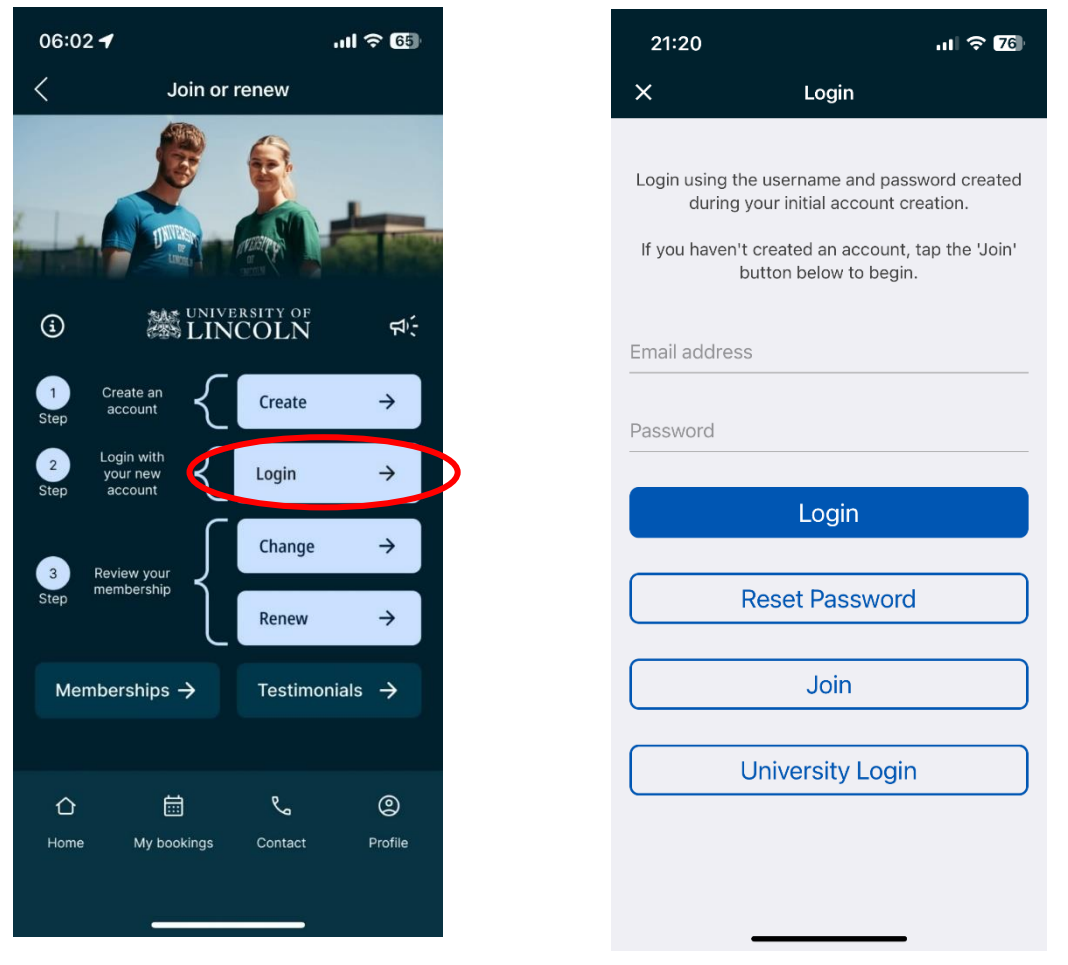

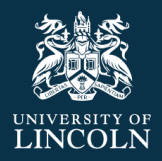

- Congratulations! You are logged in. This will take you to the Home screen.
- Click the back arrow to return to the "Join or renew" page and from there click the home button in the bottom left to return to the home screen and take your next action.

06:02 🕇

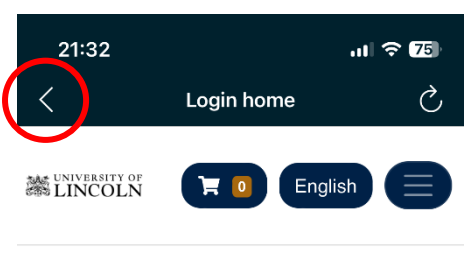

# Home

#### < Join or renew LINCOLN í dí-Create an account 1 Create ÷ Login with $\rightarrow$ your new account Login Change $\rightarrow$ Review your 3 ÷ Renew Memberships $\rightarrow$ Testimonials $\rightarrow$ e. 0 仚 蔮 Hom My bookings Profile

ul 🗟 🚱

#### Notifications

Welcome to your Sport Lincoln Online Account. You can use your online account to access class timetables, make fitness class or sports centre bookings, review and upgrade your membership, update your details and much more. If you haven't done so already, download the Sport Lincoln App now using this link:

https://mobileapp.legendonlineservices.co. uk/a/A23G?p=6?pv=1. If you need any support with your online account, please visit our website:

https://sportscentre.lincoln.ac.uk/sportlincoln-app/ or contact

sportscentre@lincoln.ac.uk.

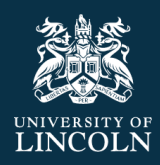

## Community members and Lincoln Medical School students

After completing "step 1 - create account process" for all our community members who do not have a University of Lincoln student or staff email address, you will next need to create your new password to access your Sport Lincoln online account. This will also include Lincoln Medical School students who have a University of Nottingham email account.

- From the App home page, click on "Join or Renew"
- Click "Login"
- Do not enter your credentials on this screen, just select "Reset Password"

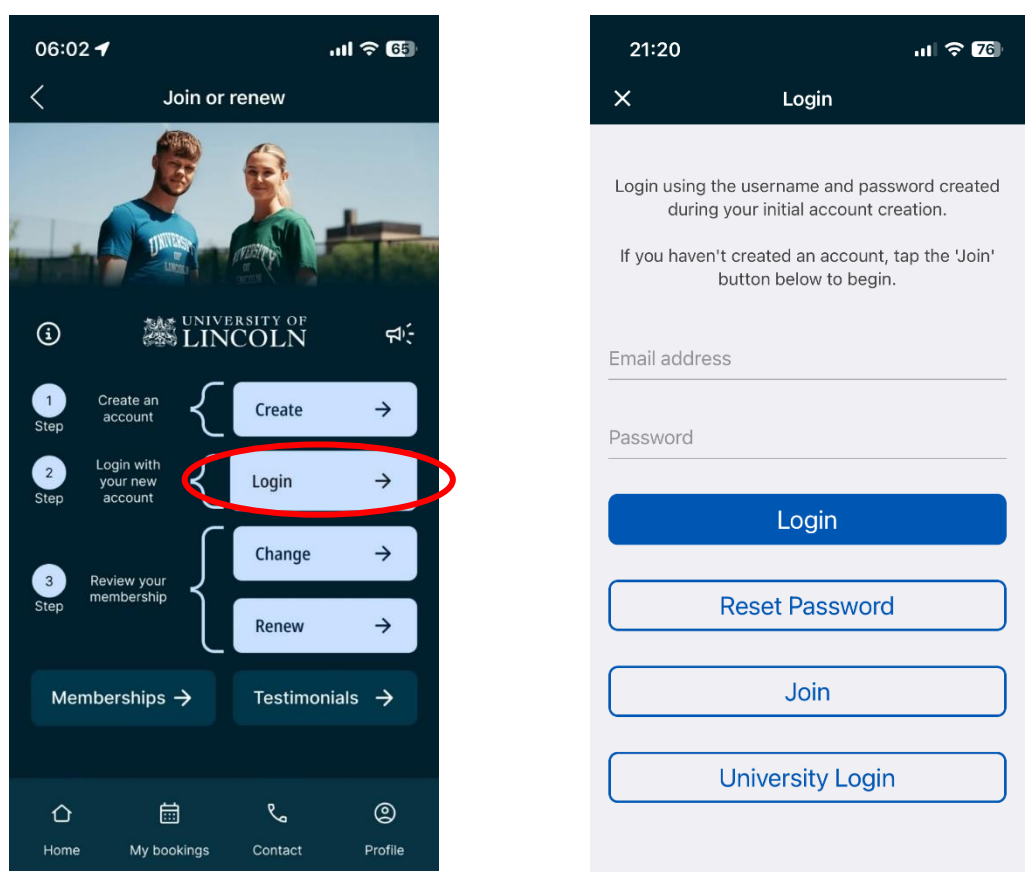

• Input your email address used in the "create account" process and click "submit". You will receive the success message below.

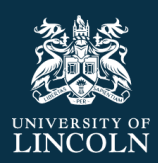

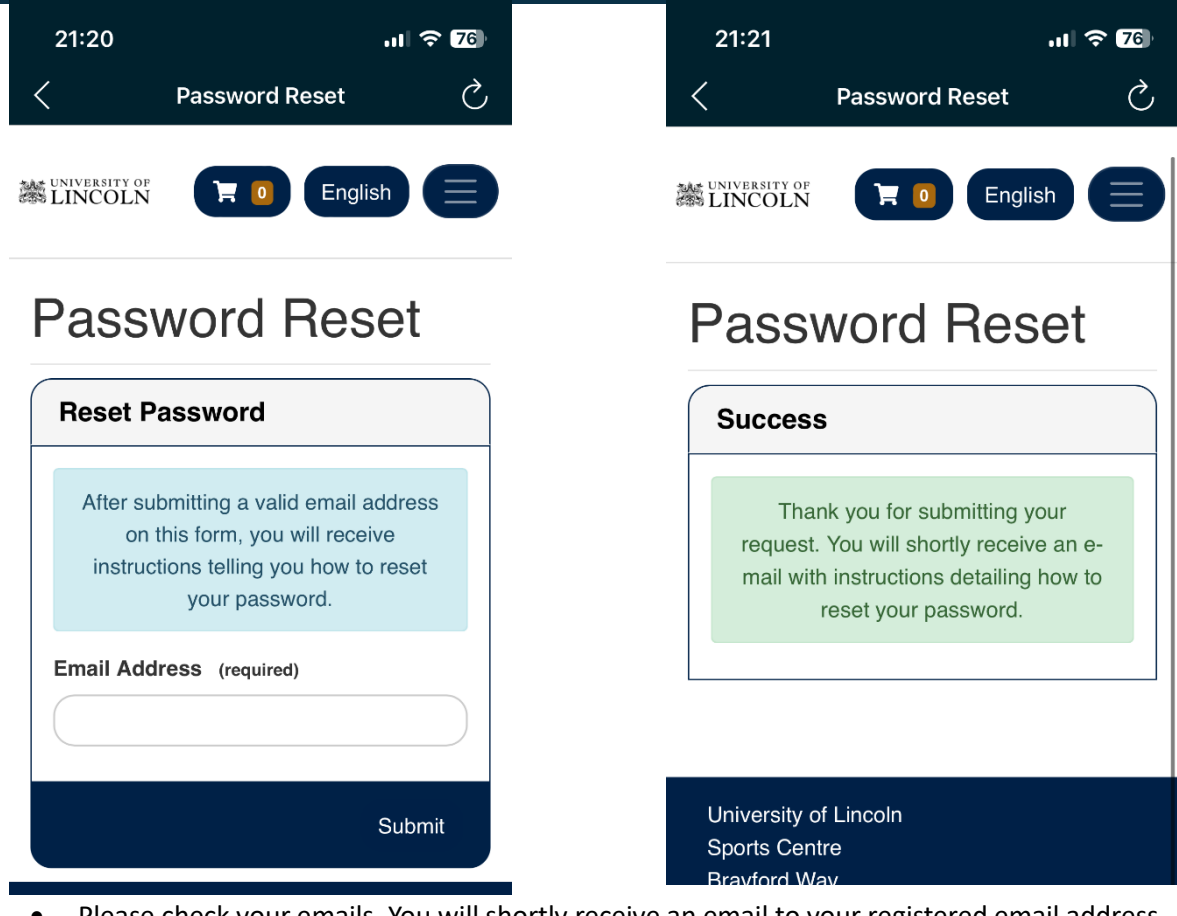

• Please check your emails. You will shortly receive an email to your registered email address from <a href="mailto:sportscentre@lincoln.ac.uk">sportscentre@lincoln.ac.uk</a>, example below.

#### Password reset

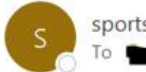

sportscentre@lincoln.ac.uk

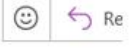

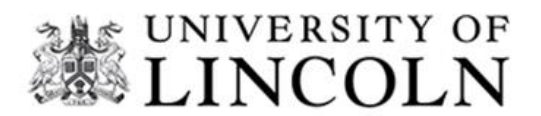

#### Dear Ma

Thank you for your request to reset your password. Simply click on the link below and follow the instructions on screen.

#### Reset my password

Many thanks,

**UOL Sports Centre** 

1

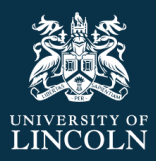

• Click the link in the email and follow the steps to create your new online services password.

# New Password

| New Password                                                                         |                                                                                              |
|--------------------------------------------------------------------------------------|----------------------------------------------------------------------------------------------|
| Please provide a new password for your a<br>Your password must be at least 10 charac | account.<br>sters, and include at least 1 lowercase letter, 1 uppercase letter and 1 number. |
| New Password<br>Confirm New Password                                                 |                                                                                              |
|                                                                                      | Reset                                                                                        |
|                                                                                      |                                                                                              |

 It must meet the following guidelines. For help and advice on creating a strong password, please find our guidence here: <u>https://digitaltechnologies.lincoln.ac.uk/infosec/protect-yourself/passwords/</u>

Your password must be at least 10 characters, and include at least 1 lowercase letter, 1 uppercase letter and 1 number.

• Click "reset" and you will get the following success message.

| New Password                                                             |       |
|--------------------------------------------------------------------------|-------|
| Success                                                                  |       |
| Successfully updated your password. Please log in with your new details. |       |
|                                                                          | Login |

• Once updated please return to the App and click the back arrow to take you to the log in screen or click "Join or Renew" from the home screen and click "Login".

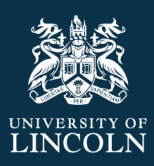

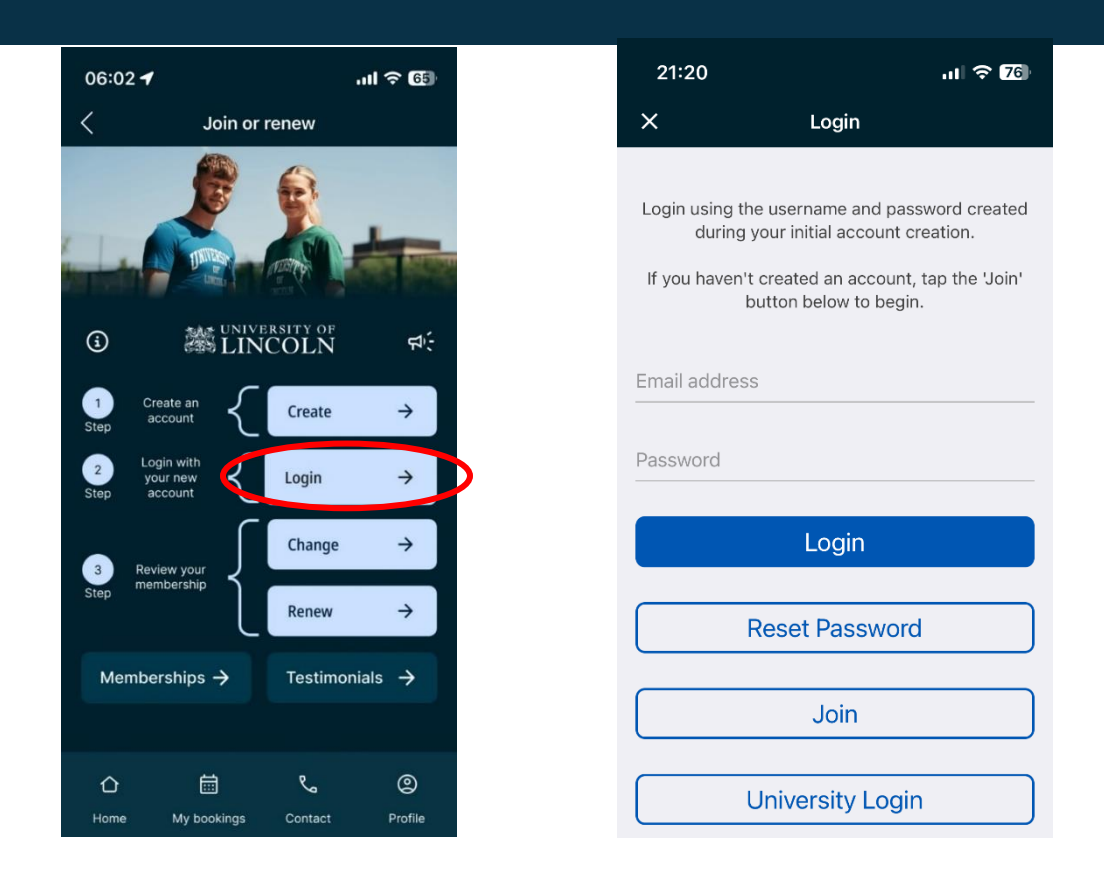

- Enter your email address and new password and click "Login"
- Congratulations! You are logged in. This will take you to the Home screen.
- Click the back arrow to return to the "Join or renew" page and from there click the home button in the bottom left to return to the home screen and take your next action.

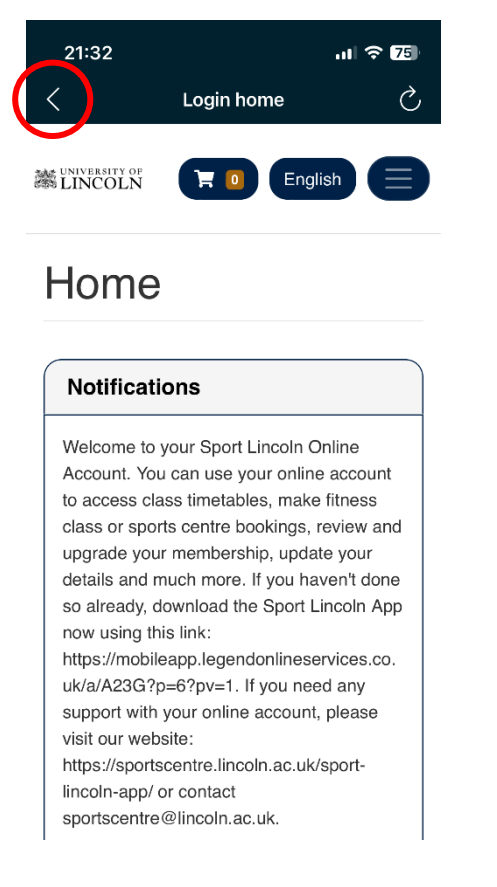

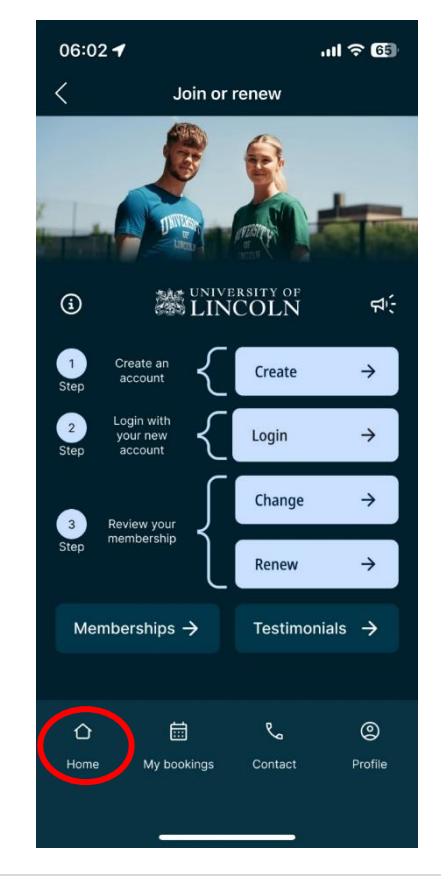

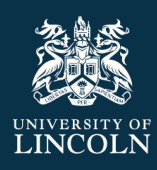

# Accommodation gym access offer

Students who book a University- managed room for September 2024 will also receive gym membership, with classes access, for the duration of their accommodation contract (40, 44, or 46 weeks), subject to terms and conditions.

If you are taking advantage of this fantastic offer, please follow the "create account" process and choose the "student pay as you go" option. Please ensure you sign up with your UOL student email address eg. <u>12345678@students.lincoln.ac.uk</u>. When you go through the validation check you will **automatically be placed on our Accommodation gym membership** to give you access to gym and class access. If you have any questions about your membership offer, please speak to the sports centre.

From the "My online services" home page, under "membership details" you will see the following details:

Member status: Active

Membership Type: Student

Price Type: Accommodation

Valid Until: Should align with your accommodation contract end date.

You are all set to enjoy gym and class access!

| Membership Details |              |
|--------------------|--------------|
| Name               | TEST3 TEST   |
| Email Address      | test3@gma    |
| Member Status      | Active       |
| Membership Type    | Student      |
| Price Type         | Accomodation |
| Membership Number  | UOL100       |
| Valid Until        | 02 Jul, 2025 |
|                    |              |

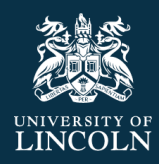

# Step 3: Review your membership

- From the home page, go to "profile"
- Go to "My Online Services"
- scroll down to the "Membership Details" box and review your current details.

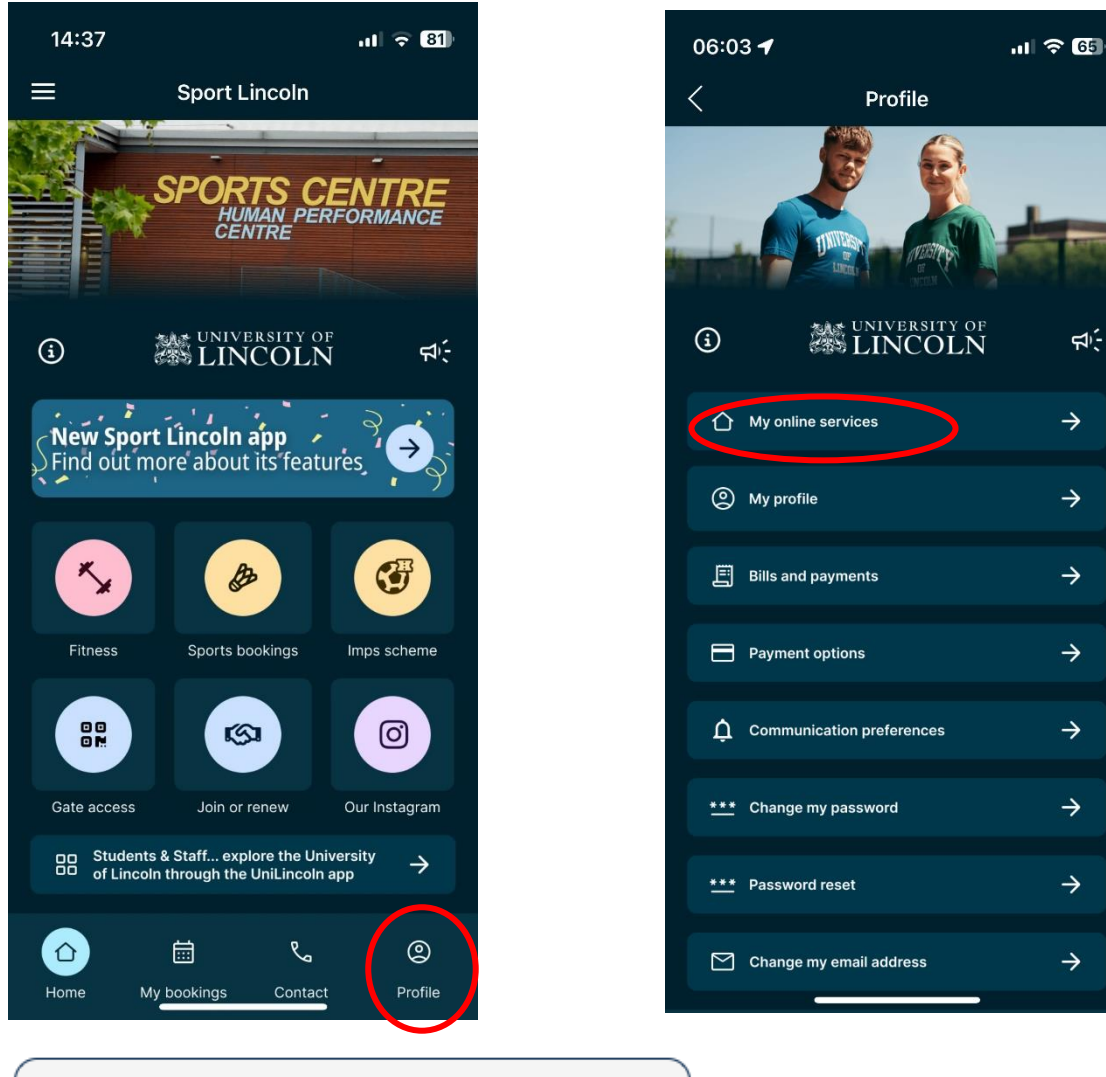

| Membership Details |              |
|--------------------|--------------|
| Name               | TEST3 TEST   |
| Email Address      | test3@gma    |
| Member Status      | Active       |
| Membership Type    | Student      |
| Price Type         | Accomodation |
| Membership Number  | UOL100       |
| Valid Until        | 02 Jul, 2025 |
|                    |              |

If you have any questions regarding the information here, please speak to a member of sports centre staff.

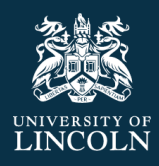

#### Member status

Active = you're good to go! Start booking classes.

Pending = please speak to Sports Centre staff to update your account from pending to active. You will not be able to book classes until you have an active account.

#### Membership type

This depends on if you are a Student, Staff, Alumni, Associate, Community or other user

#### Price Type

Your membership you have chosen. Please review our membership offerings here: <a href="https://sportscentre.lincoln.ac.uk/memberships/">https://sportscentre.lincoln.ac.uk/memberships/</a>

#### Membership Number

Your unique Sport Lincoln Membership number

#### Valid until

Expiry date of your current membership.

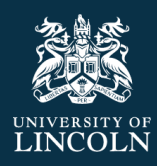

# Upgrade your Membership

- From the App home page, go to "Join or renew"
- There are 2 options available if you want to upgrade the membership offering you are on.
  - Renew membership
  - Change membership

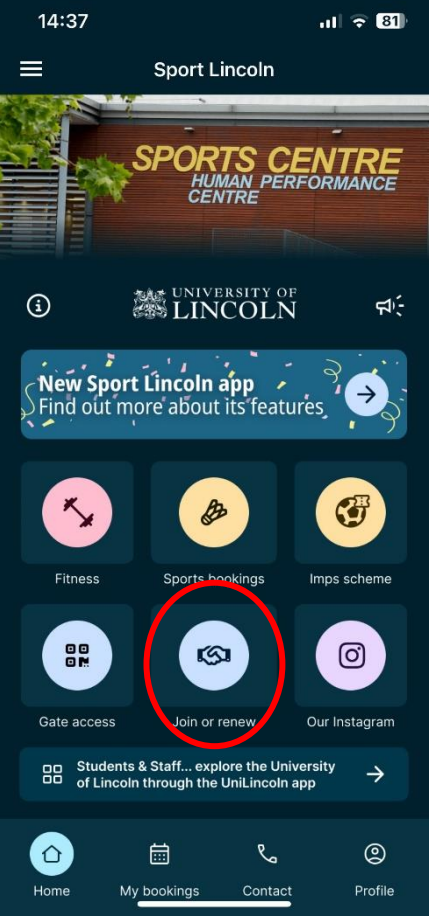

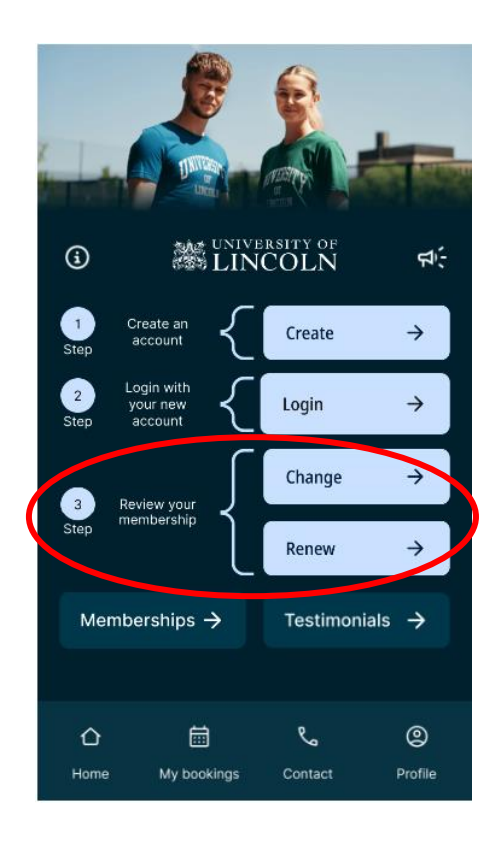

To view further details of the membership offerings available, review on the Sports Centre website here: <a href="https://sportscentre.lincoln.ac.uk/memberships/">https://sportscentre.lincoln.ac.uk/memberships/</a>

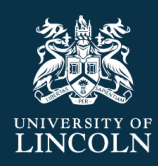

## Renew membership

• Click on "Join or Renew" and then "renew"

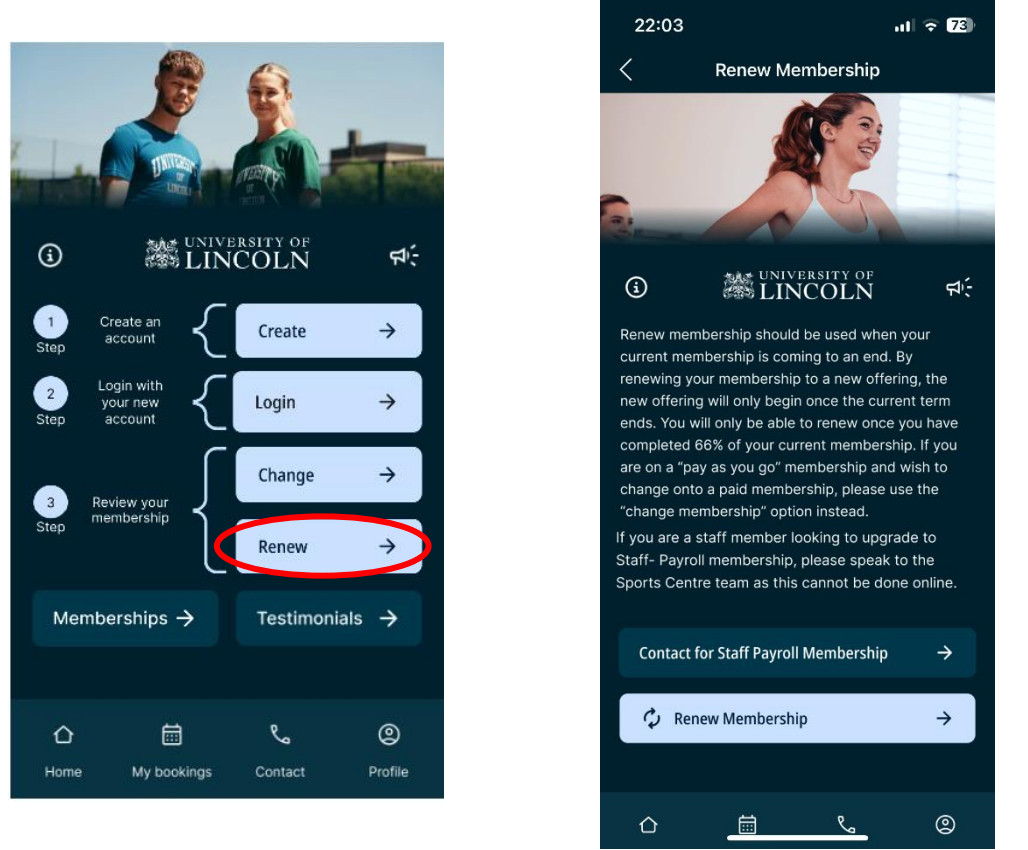

- Read the information on the renew information screen
- Renew membership should be used when your current membership is coming to an end. By renewing your membership to a new offering, the new offering **will only begin once the current term ends.** You will only be able to renew once you have completed 66% of your current membership. If you are on a "pay as you go" membership and wish to change onto a paid membership, please use the "change membership" option instead. If you are a staff member looking to upgrade to Staff- Payroll membership, please speak to the Sports Centre team as this cannot be done online.
- Click "renew membership"

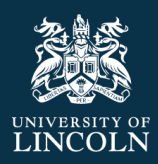

# Renew Membership

Available Memberships

| Community - Monthly Gym & Class                                | > |
|----------------------------------------------------------------|---|
| Club: UOL Sports Centre<br>Membership Type: 1 Month Membership |   |
| Community - 3 Months                                           | > |
| Club: UOL Sports Centre<br>Membership Type: 3 Month Membership |   |

• If no available memberships display and it displays the message below, you are not eligible yet to renew your membership online. You must wait until you have completed 66% of the duration of your current membership before you can renew. Please re-visit this page closer to your membership expiry.

# Renew Membership

Your membership is set to auto billing and so cannot be renewed online.

- If there are available memberships available, review the membership offerings.
- Click on the membership you wish to renew onto once your current membership ends.
- Review the details on the "add to basket" pop up screen and click on "view descriptions" to see more information.

| Add To Basket         |                                       |
|-----------------------|---------------------------------------|
| Agreement<br>Details  |                                       |
| Agreement             | Community<br>Monthly Gym & Class      |
| Cycle Fee             |                                       |
| To Pay Now            |                                       |
| Membership Fee        |                                       |
| UOL Tax<br>Total Cost |                                       |
|                       | View Descriptions Add to basket Close |

- Click "Add to Basket"
- Go to your Basket screen and follow the steps to pay and check out.

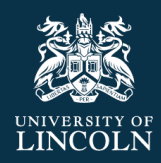

## Change membership

- Click on "Join or Renew" and then "Change"
- Read the information on the change information screen

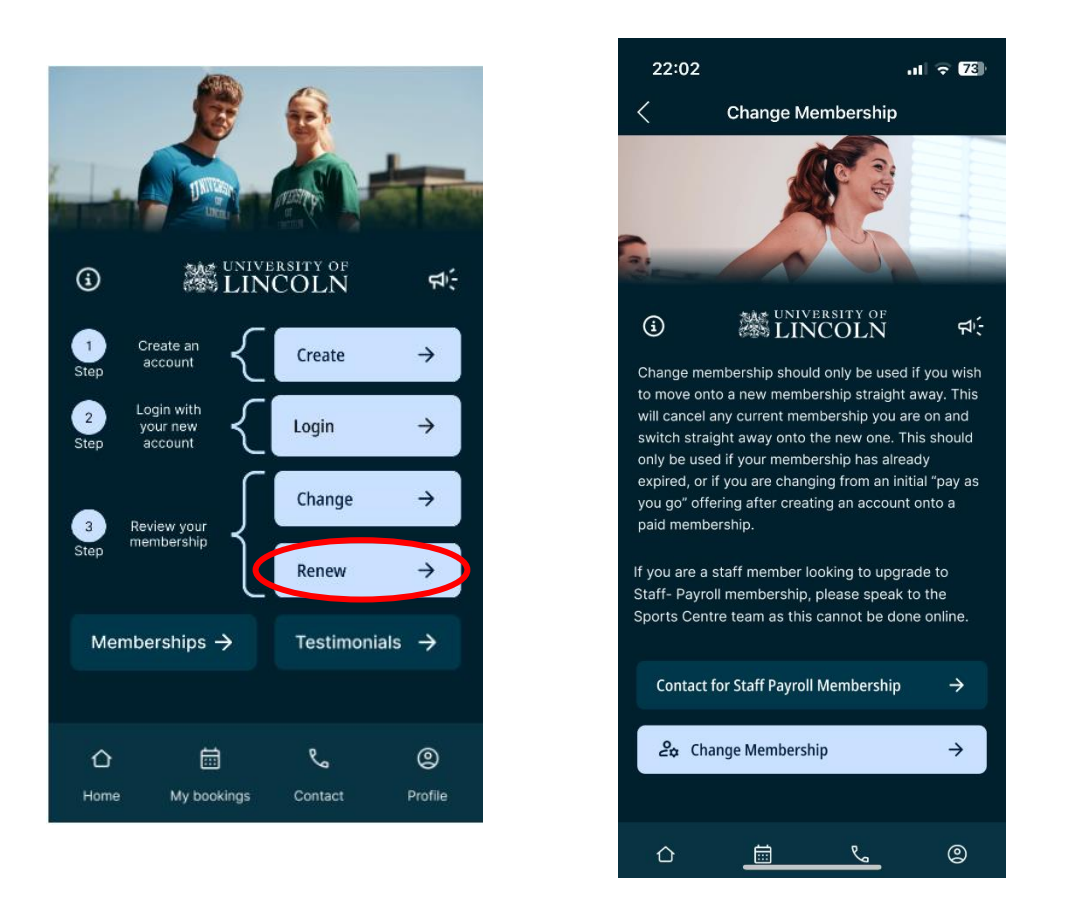

- Change membership should be used if you wish to move onto a new membership offering straight away. This will cancel any current membership you are on and switch straight away onto the new offering. This should only be used if your membership has already expired, or if you are changing from an initial "pay as you go" offering after creating an account and switching onto a paid membership. If you are a staff member looking to upgrade to Staff-Payroll membership, please speak to the Sports Centre team as this cannot be done online.
- Click on "change membership"
- Opens the "Change membership" page

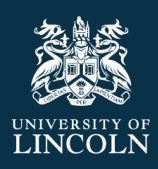

O Your basket is reserved for 19:29

| Change Membership                                              |   |
|----------------------------------------------------------------|---|
| vailable Memberships                                           |   |
| Community - Monthly Gym & Class                                |   |
| Club: UOL Sports Centre<br>Membership Type: 1 Month Membership |   |
| Community - 3 Months                                           |   |
| Club: UOL Sports Centre<br>Membership Type: 3 Month Membership |   |
| Community - 6 Months                                           |   |
| Club: UOL Sports Centre<br>Membership Type: 6 Month Membership | ł |
| Community - Yearly Gym & Class                                 |   |
| Club: UOL Sports Centre                                        |   |

• Review the membership offerings available.

O

- Click on the membership you wish to change onto. Please be aware, this will cancel any current membership you are on and switch straight away onto the new offering.
- Review the details on the "add to basket" pop up screen and click on "view descriptions" to see more information.

| Add To Baske         | t                                     |
|----------------------|---------------------------------------|
| Agreement<br>Details |                                       |
| Agreement            | Community<br>Monthly Gym & Class      |
| Cycle Fee            |                                       |
| To Pay Now           |                                       |
| Membership Fee       |                                       |
| UOL Tax              |                                       |
|                      |                                       |
|                      | View Descriptions Add to basket Close |

- X

- Click "Add to Basket"
- Go to your Basket screen and follow the steps to pay and check out.

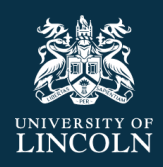

# Make Bookings

# Sports bookings

- From the App home page, click on "Sports Bookings"
- Provides all the details you need to book indoor and outdoor sports facilities such as basketball, table tennis, squash courts, hockey pitches and much more.
- Watch this space as new functionality is coming soon to enable you to book your facilities directly through the App.

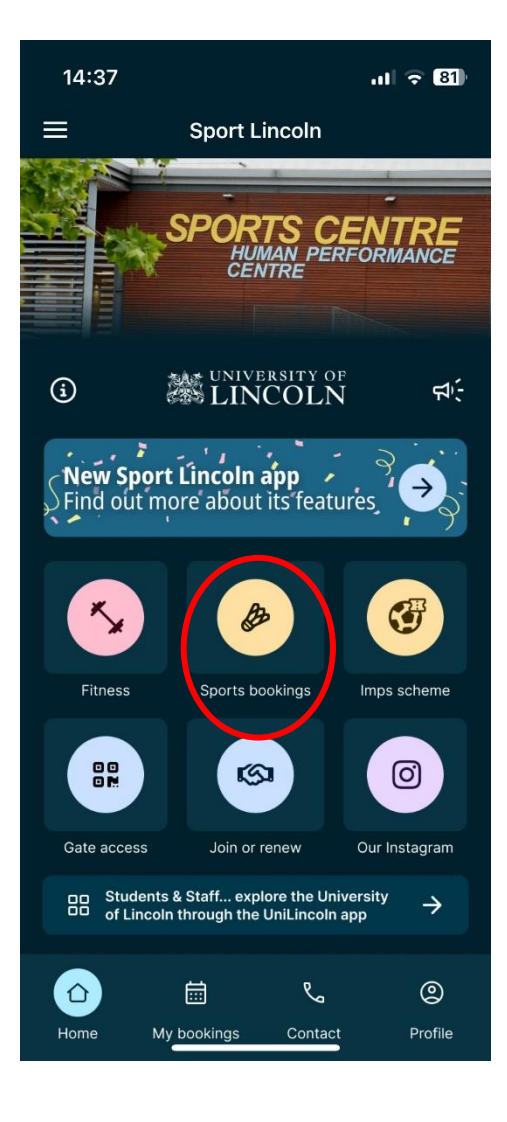

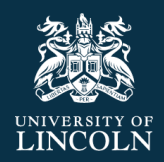

## Fitness Class Bookings

- From the App home page, click on "Fitness"
- Select "Class bookings"

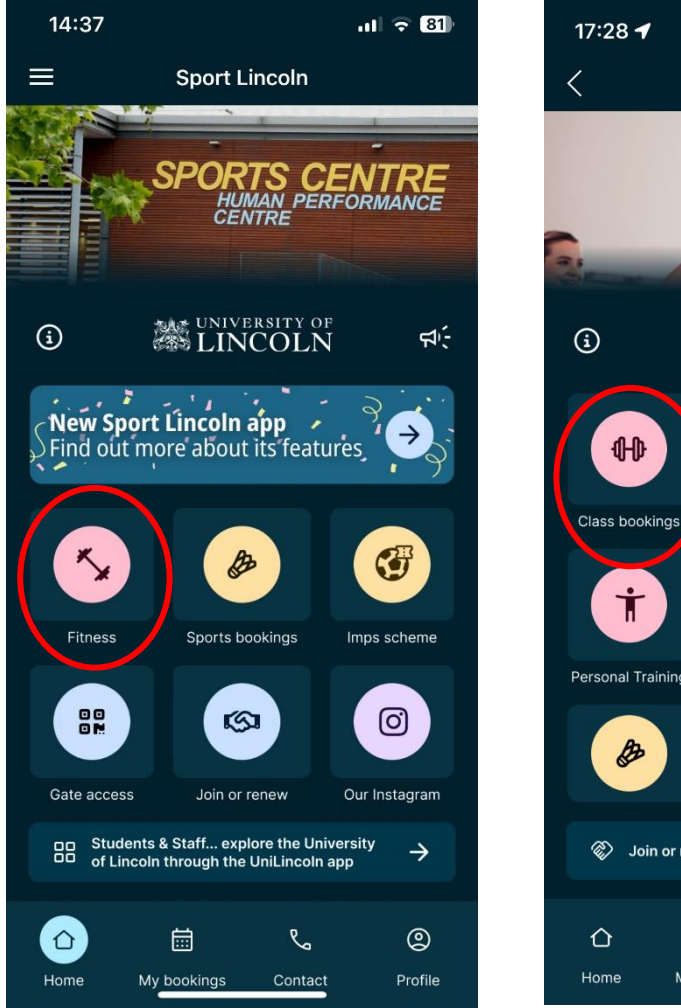

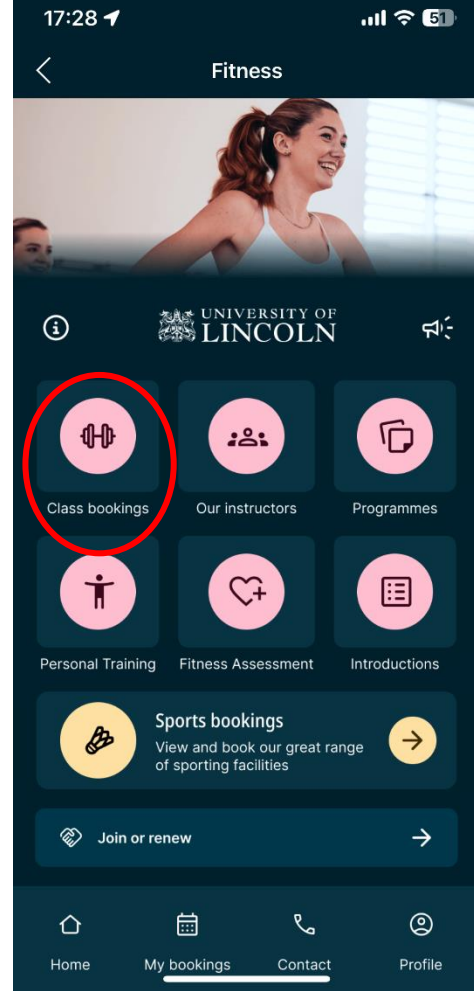

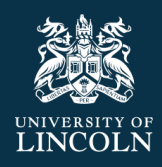

#### Booking a class with zero charge

- Click on the class you wish to book
- This will allow you to view all upcoming classes for that category.
- Or click on "view all our classes" to view a list of all upcoming classes available to book.

|              | 19                  |           | 22:23                                                              | ul <del>?</del> 7 | 22:23                     | 3                                                     | .ıl ∻  | 71  |
|--------------|---------------------|-----------|--------------------------------------------------------------------|-------------------|---------------------------|-------------------------------------------------------|--------|-----|
| -            | 14                  |           | Class bookings                                                     | Q Ŀ               | <                         | All class bookings                                    | Q      | ੇਖ਼ |
| -            | ~                   | -         | Thursday - 5 Sep 2024                                              |                   | Monda                     | y - 2 Sep 2024                                        |        |     |
| (j)          | UNIVERSITY OF       | ¢.        | 19:30 Barbell Club<br>10 spaces UOL Sports Centre<br>Barbells Club |                   | <b>17:30</b> 10 spaces    | Boxing Fitness<br>UOL Sports Centre<br>Boxing Fitness |        |     |
|              |                     |           | Wednesday - 11 Sep 2024                                            |                   | <b>18:30</b>              | Yoga                                                  |        |     |
| <b>4b</b>    |                     |           | <b>19:30</b> Barbell Club                                          |                   | 20 spaces                 | Yoga                                                  |        |     |
| Barbell Club | Boxing Fitness      | Gym Intro | Barbells Club                                                      |                   | <b>19:30</b>              | Zumba<br>UOL Sports Centre                            |        |     |
|              |                     |           | Thursday - 12 Sep 2024                                             |                   |                           | Zumba                                                 |        |     |
| 8            |                     | ರ್ಗಂ      | <b>19:30</b> Barbell Club                                          |                   | Tuesda                    | y - 3 Sep 2024                                        |        |     |
|              |                     |           | Barbells Club                                                      |                   | 12:30<br>5 spaces         | Gym Introduction UOL Sports Centre                    |        |     |
| Kettlebells  | Pilates             | Spinning  |                                                                    |                   |                           | Gym Introduction                                      |        |     |
|              |                     |           |                                                                    |                   | <b>18:30</b>              | Spinning<br>UOL Sports Centre                         |        |     |
| Æ            | *                   |           |                                                                    |                   |                           | Spinning                                              |        |     |
| Step         | Yoga                | Zumba     |                                                                    |                   | <b>19:00</b><br>29 spaces | Zumba<br>UOL Sports Centre                            |        |     |
| III View     | all our classes     | 4         |                                                                    |                   | Thursday                  | Zumba                                                 |        |     |
|              |                     | 7         |                                                                    |                   | Thursd                    | ay - 5 Sep 2024                                       |        |     |
| ۵            |                     | Ø         | = SHOW AVAILA                                                      | BLE ONLY          | 5 spaces                  |                                                       | E ONLY |     |
| Home         | My bookings Contact | Profile   |                                                                    |                   | 18·45                     | Gym Introduction                                      |        |     |

• Click on the class you wish to book.

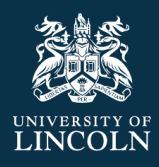

• This takes you to the class description page. This gives you a description of the class, the time, date and location of the class you have selected. It shows how many spaces are available on this class and if there is a charge for the class. If you have class access included in your membership, this will show as zero charge as your discount has been applied.

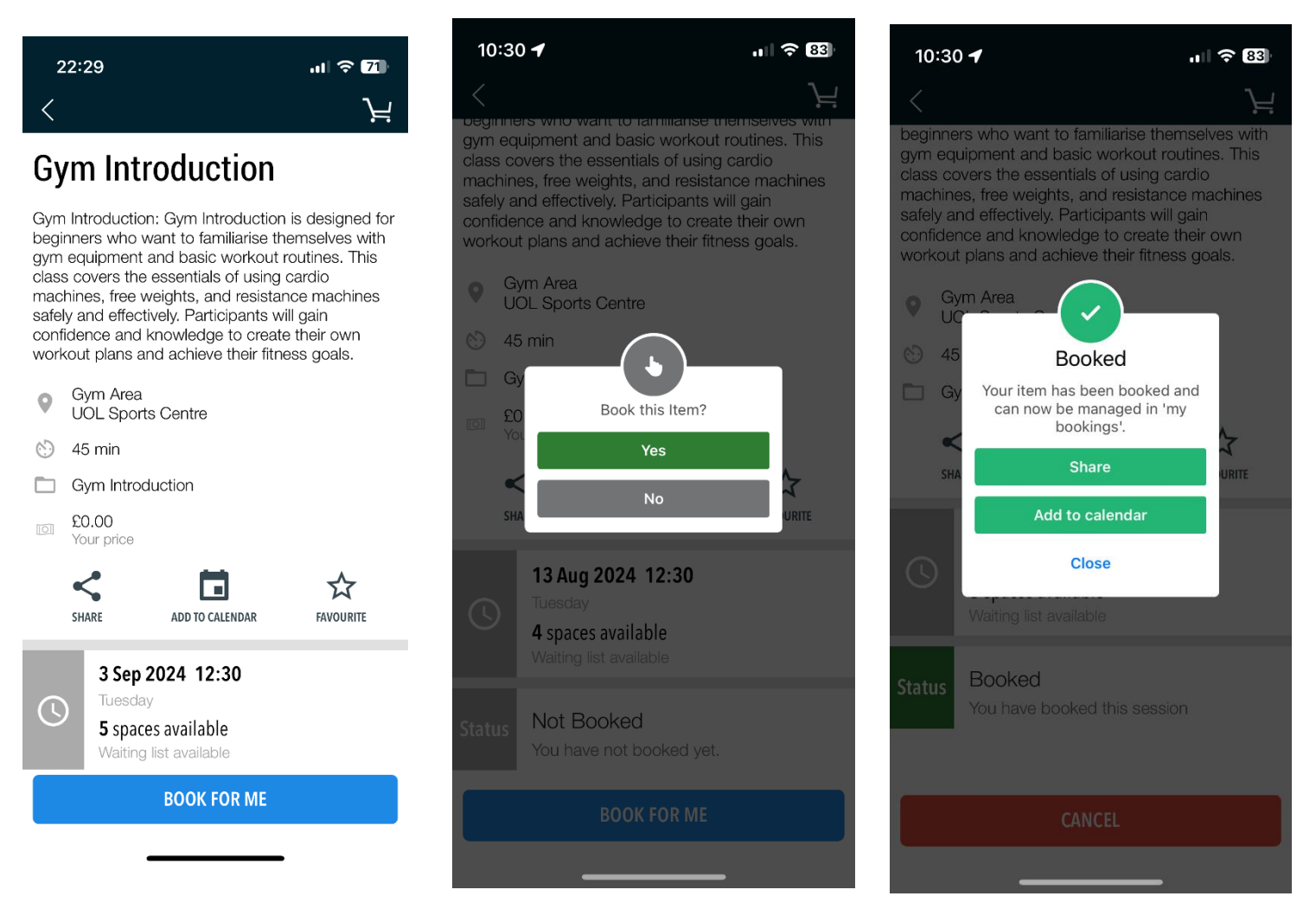

- Click on "book for me"
- A pop up will appear "book this item?" select "yes"
- If no charge, the item will confirm as "booked". You can close and return to book more classes if you wish.
- You can review your bookings from the "my bookings" page.

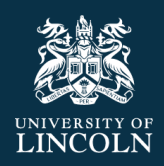

## Booking a class with a charge

- Click on "book for me"
- A pop up will appear "book this item?" select "yes"
- If you have added card details it will display your shopping cart and give you the option to pay now. Simply click "pay" to make payment and secure the booking. Or click cancel to return to the previous screen. Your request will stay in your shopping cart for 20 minutes before you check out. You will need to select the shopping cart when ready to make your payment.
- Once you have made your payment, it will confirm your booking is complete and the class will display as "booked".
- You can review your bookings from the "my bookings" page.

| 22:26 내 <b>후 1</b> 기                                                                                                    | 10:30 <b>-</b> ∕                                                                                                    | .ı∥ 奈 83)<br>\                                                                                                    | 12:04 <b>-</b>                                        | .11 후 95    |
|----------------------------------------------------------------------------------------------------|----------------------------------------------------------------------------------------------------|----------------------------------------------------------------------------------------------------|-------------------------------------------------------|-------------|
| Barbell Club : Barbell Club focuses on the fundamental lifts and strength-building exercises using barbells. This class is perfect for those looking to increase their power, technique, and overall strength through structured training                                                       | gym equipment and basic w<br>class covers the essentials o<br>machines, free weights, and<br>safely and effectively. Particip<br>confidence and knowledge t<br>workout plans and achieve t<br>Gym Area<br>UOL Sports Centre | anse memselves with<br>orkout routines. This<br>f using cardio<br>resistance machines<br>pants will gain<br>o create their own<br>neir fitness goals. | Boxing Fitness<br>9 Aug 2024 17:30<br>26.00<br>REMOVE | VIEW DETAIL |
| <ul> <li>sessions. Participants will learn proper form and safety while performing squats, deadlifts, bench presses, and other compound movements.</li> <li>Strenght &amp; Conditioning Lab UOL Sports Centre</li> <li>1:30 hr</li> <li>Barbells Club</li> <li>\$4.38<br/>Your price</li> </ul> | <ul> <li>45 min</li> <li>Gy</li> <li>Book this I</li> <li>Yot</li> <li>Yes</li> <li>SHA</li> <li>No</li> </ul>                                                                                                    | tem?                                                                                                    | )                                                     |             |
| Image: Share     Image: ADD TO CALENDAR     Image: FAVOURITE       Star Star Star Star Star Star Star Star                                                                                                    | Status     Not Booked<br>You have not book                                                                                                    | ed yet.<br>R ME                                                                                                    | PA                                                    | ( £6.00 )   |

- If you do not yet have a card added to your account, once you have selected an item to book, it will request that you need to add a new card.
- Click "add new card" and follow the details to add a new card.
- Enter your card details and press "submit"
- Select the card you have just added and click "pay now"
- Check billing information and click "pay now"
- You will receive a pop up to confirm your booking is complete. The class will confirm as "booked" and will appear in your "My bookings". You will also receive a payment confirmation email.

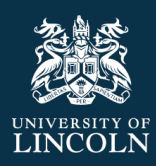

| 10:28 ┥         |              | .ıll 🗢 84) | 10:28 - | 1                    | ıı  <b>२ 83</b> ) | 10:28 <b>-</b>                                           |                                                     | I ? 83 |
|-----------------|--------------|------------|---------|----------------------|-------------------|----------------------------------------------------------|-----------------------------------------------------|--------|
| Cancel          | Payment      |            | <       | Add new card         | Ś                 | <                                                        | Add new card                                        | Ś      |
| Select your car | d            |            | Add     | Payment Metho        | d                 |                                                          |                                                     |        |
|                 | ADD NEW CARD |            |         | Add Credit/Debit Car | d                 | TRANSACTION                                              | DETAILS                                             |        |
|                 |              |            |         |                      |                   | £0.00<br>organisa<br>University<br>MERCHAN<br>University | TION<br>y of Lincoln<br>T REFERENCE<br>y of Lincoln |        |
|                 |              |            |         |                      |                   | PAYMENT METH                                             | HODS                                                |        |
|                 |              |            |         |                      |                   | Card Numb                                                | er                                                  |        |
|                 |              |            |         |                      |                   | MM/YY                                                    | CVV                                                 |        |
|                 |              |            |         |                      |                   |                                                          | Submit                                              |        |
| £6.00           | PAY          | NOW        |         |                      |                   |                                                          |                                                     |        |

# Basket expiry

Basket items are held for 20 minutes in the basket, after which they will be removed if not purchased and released to another customer. You will receive the following notification.

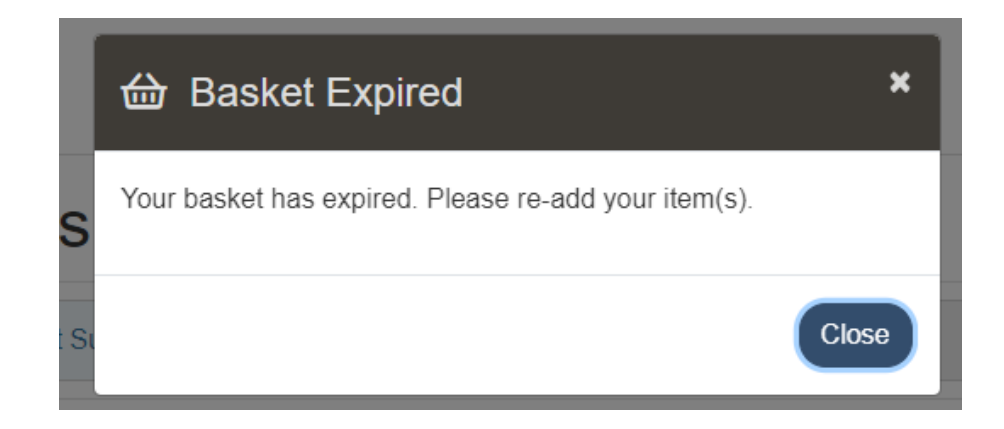

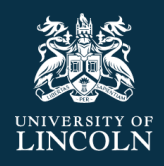

# Bookings

## My Bookings

• From the home screen, click on "My Bookings"

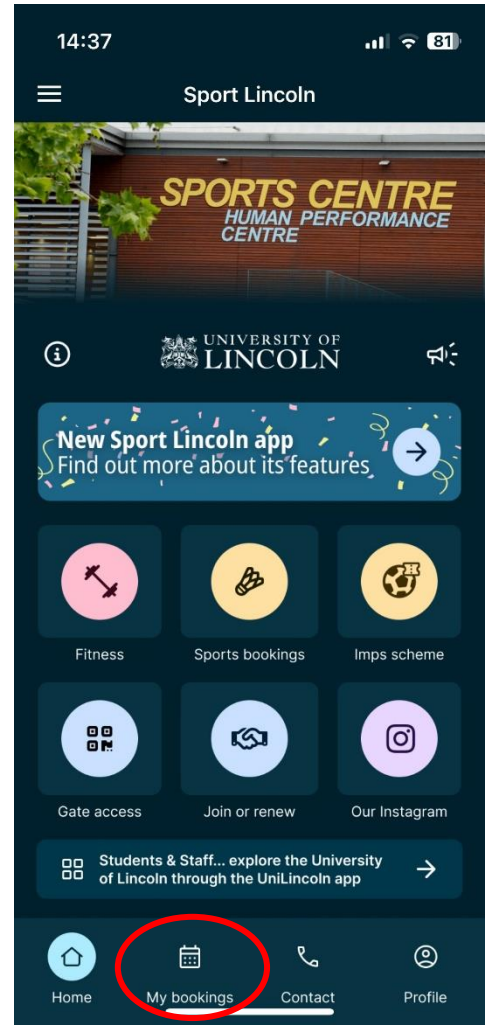

From here you can:

• View any upcoming booked classes or history of passed classes.

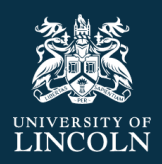

## Cancel a booking

- Refer to the terms and conditions regarding any fees for cancelling at short notice.
- Go to "My Bookings"

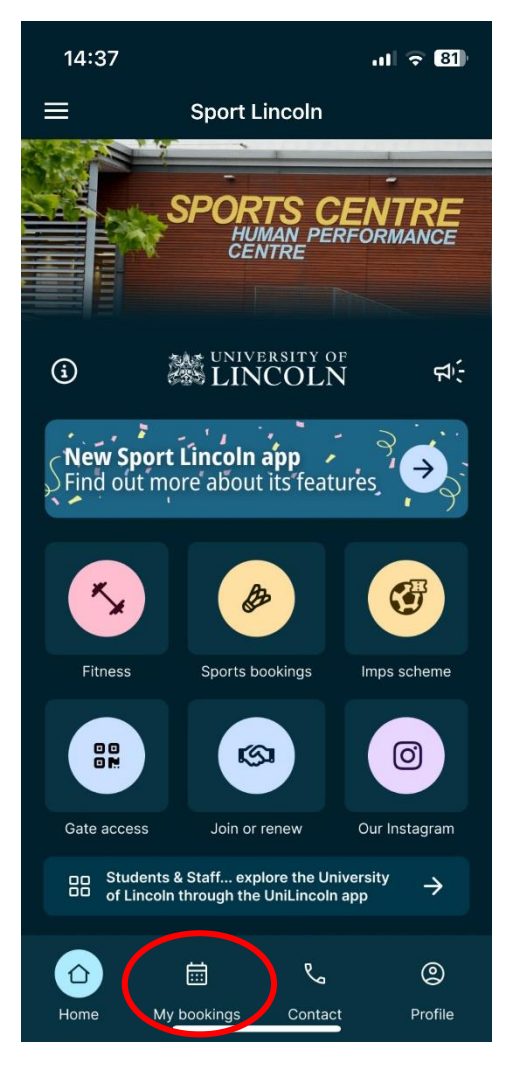

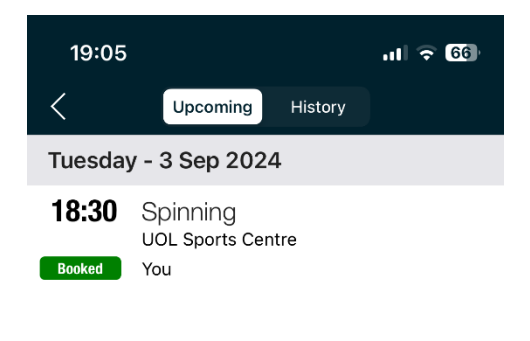

- From here within "upcoming" you can view your booked activities.
- Click on the activity you wish to cancel.
- Click "cancel"

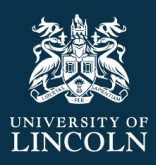

| 12:08 🕇                                                                                                    | .11 🗢 94)                                                                                    | 19:0                                                      | 09                                                                                                    | वा ३                                                                                       | 66                            |
|----------------------------------------------------------------------------------------------------|----------------------------------------------------------------------------------------------|-----------------------------------------------------------|----------------------------------------------------------------------------------------------------|--------------------------------------------------------------------------------------------|-------------------------------|
| <                                                                                                    | $\mathbf{r}$                                                                                 | <                                                         |                                                                                                    |                                                                                            |                               |
| beginners who want to familiarise the<br>gym equipment and basic workout re<br>class covers the essentials of using of<br>machines, free weights, and resistan<br>safely and effectively. Participants will<br>confidence and knowledge to create<br>workout plans and achieve their fitne | emselves with<br>outines. This<br>cardio<br>ce machines<br>Il gain<br>their own<br>ss goals. | Particip<br>instructor<br>resistan<br>class is<br>endurar | ants ride stationary bil<br>or through a variety of<br>ce levels, simulating c<br>great for burning calo<br>nce, and strengthening<br>bin Studio<br>DL Sports Centre | kes and follow<br>terrains, speed<br>butdoor cycling,<br>ries, building<br>g the lower boo | the<br>ds, and<br>This<br>dy. |
| Gym Area                                                                                                    |                                                                                              | 6) 45                                                     | 5 min                                                                                                    |                                                                                            |                               |
| <ul> <li>45 min</li> <li>Gym Introduction</li> </ul>                                                                                                    |                                                                                              | ि १<br>० १                                                | Cancel Implie<br>Cancelling this item<br>following impli                                                                                                    | cations<br>will have the<br>cation:                                                        |                               |
| SHARE ADD TO CALENDAR                                                                                                    | FAVOURITE                                                                                    | ¢<br>S                                                    | Cancelling will result i<br>for the value of £4.38<br>redeemed against fut                                                                                           | n a credit note<br>3. This can be<br>ure bookings.                                         | ,<br>Ite                      |
|                                                                                                    |                                                                                              |                                                           | Are you sure you wa                                                                                                    | nt to cancel?                                                                              |                               |
| <b>13 Aug 2024 12:30</b>                                                                                                    |                                                                                              | G                                                         | No                                                                                                    | Yes                                                                                        |                               |
| 4 spaces available<br>Waiting list available                                                                                                    |                                                                                              |                                                           | Waiting list available                                                                                                    |                                                                                            |                               |
|                                                                                                    |                                                                                              | Status                                                    | Booked                                                                                                    |                                                                                            |                               |
| Status Booked<br>You have booked this sessi                                                                                                    | ion                                                                                          |                                                           | You have booked th                                                                                                    | is session.                                                                                |                               |
|                                                                                                    |                                                                                              |                                                           | CANCE                                                                                                    | Ļ                                                                                          |                               |
| CANCEL                                                                                                    |                                                                                              |                                                           |                                                                                                    |                                                                                            |                               |
|                                                                                                    |                                                                                              |                                                           |                                                                                                    |                                                                                            |                               |

- A pop up message will display to ask if you are sure you can to cancel and warn if there are any implications of you cancelling the class.
- If you click "yes" then a pop up will confirm that the session has been successfully cancelled. Click ok to return to the previous screen.

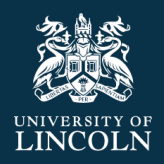

# Profile

- From the App Home Screen, click on "Profile" in the bottom right.
- From here you can access lots of information about your profile.

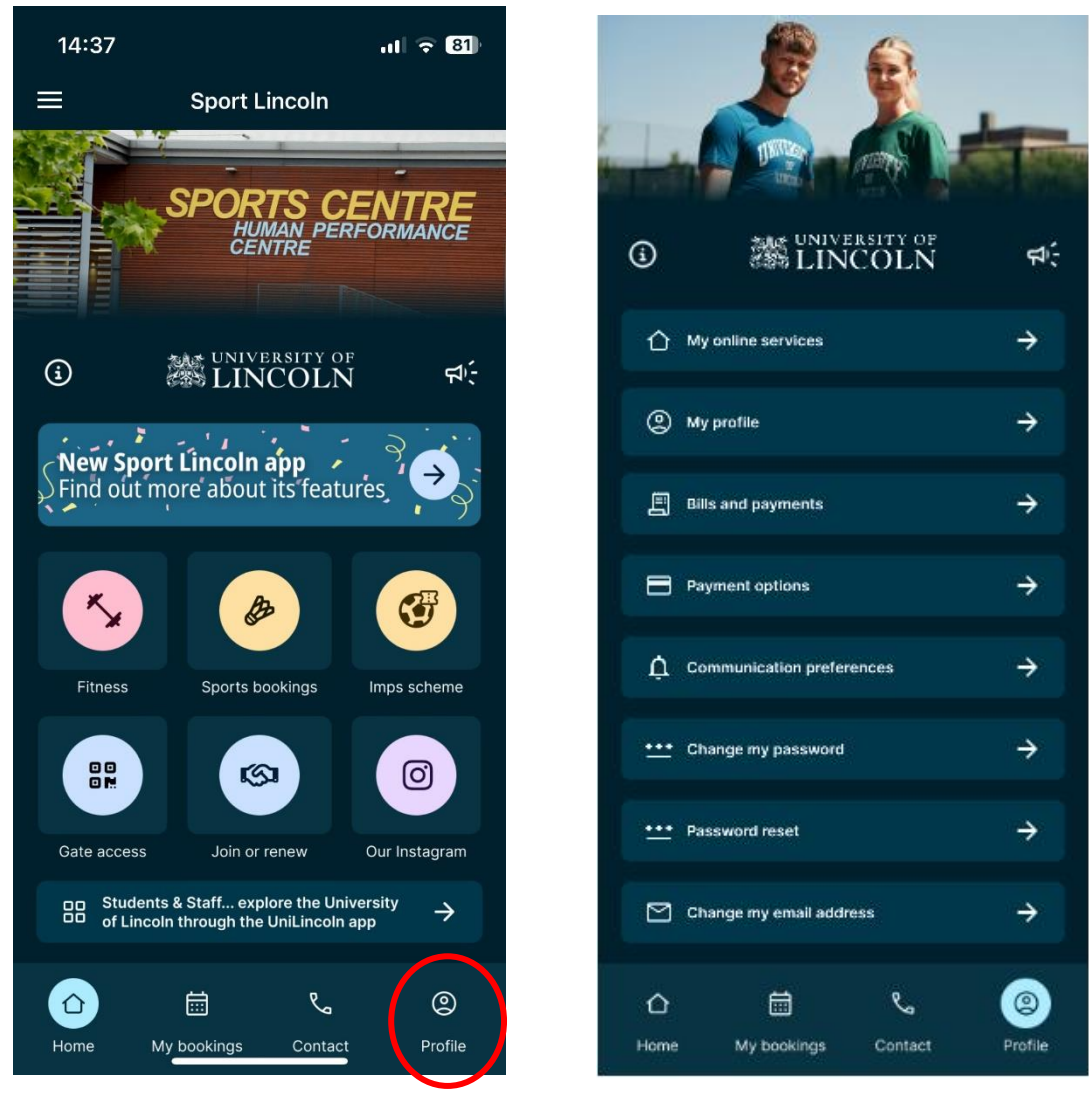

## My Online Services

From the "My Online Services" home screen you can:

- View any notifications relevant to your account
- View any booking suggestions or quick links to view the fitness class timetable and make fitness class bookings
- Review your current membership details

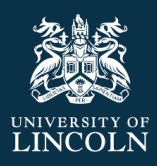

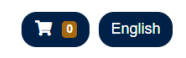

#### Notifications Make a Booking Welcome to your Sport Lincoln Online Account. You can use Activities your online account to access class timetables, make fitness class or sports centre bookings, review and upgrade your **Booking Suggestions** membership, update your details and much more. If you haven't done so already, download the Sport Lincoln App now 3 Spinning using this link: https://mobileapp.legendonlineservices.co.uk/a/A23G?p=6? Club UOL Sports Centre pv=1. If you need any support with your online account, Session Date 27 Aug, 2024 18:30 please visit our website: https://sportscentre.lincoln.ac.uk/sport-lincoln-app/ or contact View details sportscentre@lincoln.ac.uk. You have successfully set up your online registration. **B** Spinning Club UOL Sports Centre Session Date 30 Aug, 2024 19:00 Membership Details

## My Profile

Home

Keep your personal details up to date by reviewing and updating your personal information from this screen.

| My Profile                                                                                                    |        |
|----------------------------------------------------------------------------------------------------|--------|
|                                                                                                    | Ð      |
| Personal Information Emergency Details                                                                                                    |        |
| <ul> <li>You can review and update the following:         <ul> <li>Personal Information</li> <li>Home address and phone number</li> <li>Emergency contact details</li> </ul> </li> <li>Simply update the details required and then click the green save button in the top rig corner when ready to save.</li> <li>You will get the success message below once saved.</li> </ul> | ght    |
| My Profile                                                                                                    |        |
|                                                                                                    | B      |
| Thank you for updating your personal information. Your request has been processed and will be updated with immediate e                                                                                                    | ffect. |
|                                                                                                    |        |

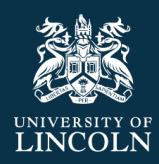

## Medical Conditions

- Click on the heart icon at the top of the screen.
- Keep your information up to date by providing details of your medical conditions if you wish to inform the sports centre of these.
- Simply update the details required and then click the green save button in the top right corner when ready to save.
- You will get the success message below once saved.

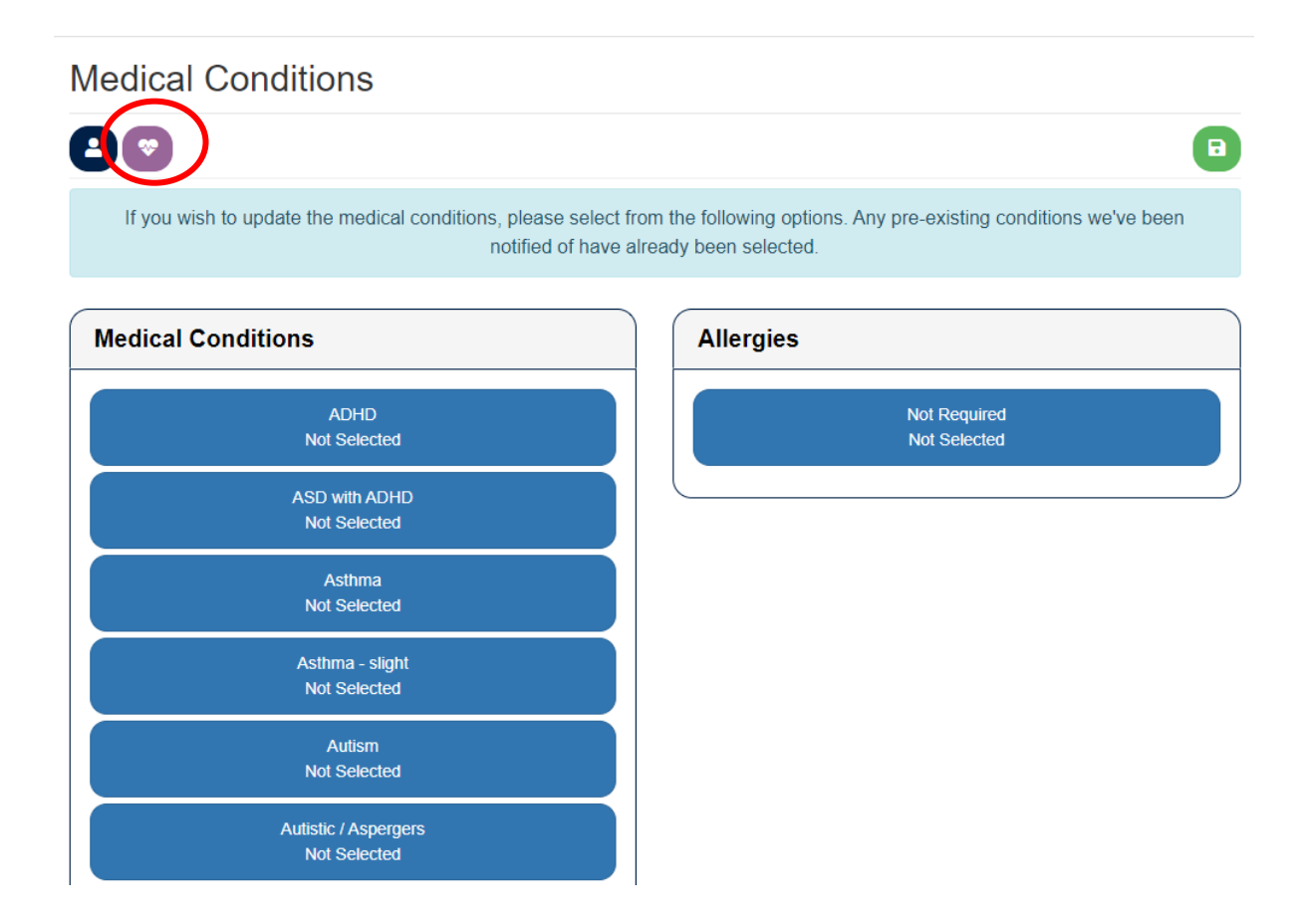

# Medical Conditions

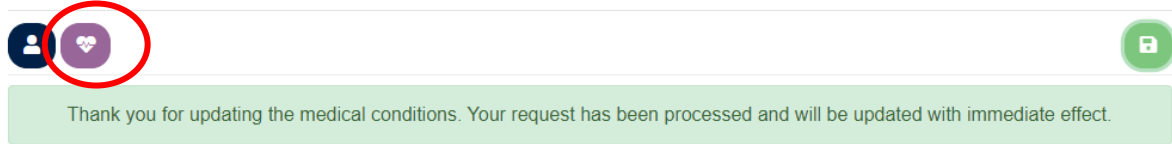

## Bills and Payments From this screen you can:

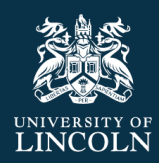

• Bills- Review any outstanding bills

# **Bills And Payments**

| Bills | () Vouchers       | Credit Notes                | () Statement |
|-------|-------------------|-----------------------------|--------------|
|       | You have no outst | anding debt or bills to pay |              |

- Vouchers Review any vouchers
- Credit notes Review any credit notes
  - If you have a credit note, it will look like this:

# **Bills And Payments**

| <ul> <li>Bills</li> </ul>    | Vouchers     | Credit No | Credit Notes        |             | Statement     |  |  |
|------------------------------|--------------|-----------|---------------------|-------------|---------------|--|--|
| Reason                       |              |           | Issued              | Expiry Date | Credit Amount |  |  |
| Barbell Club on 05/09/2024 1 | 28 Aug, 2024 |           | £4.38               |             |               |  |  |
|                              |              |           | Total Credit: £4.38 |             |               |  |  |

- **Statement** View statement of past purchases.
  - Use the calendar picker to select dates to view any past statements

# Bills And Payments

| <b>B</b>                                                            | ills           |           | Vouchers     Credit Notes              |                   |                          |          | 1 Statement |       |        |  |
|---------------------------------------------------------------------|----------------|-----------|----------------------------------------|-------------------|--------------------------|----------|-------------|-------|--------|--|
| Search Filter                                                       |                |           |                                        |                   |                          |          |             |       |        |  |
| From Date (DD MMM YYYY) (required) To Date (DD MMM YYYY) (required) |                |           |                                        |                   |                          |          |             |       |        |  |
| 28 Aug 2024                                                         |                |           |                                        |                   |                          | <b>#</b> |             |       |        |  |
|                                                                     |                |           |                                        |                   |                          |          |             |       |        |  |
| C                                                                   | lear Filter    |           |                                        |                   |                          |          |             |       | Search |  |
|                                                                     |                |           |                                        |                   |                          |          |             | То    | Amount |  |
|                                                                     | Sale Date      | Member    | Item                                   |                   |                          | Dates    | Quantity    | Pay   | Due    |  |
|                                                                     | 28 Aug<br>2024 | UOL100237 | Booking Charge Of<br>UOL Sports Centre | f: Barbell Club O | n: 05 Sep 2024 19:30. At |          | 1           | £6.00 | £0.00  |  |

## Payment options

Use this page to add any preferred payment methods

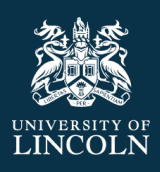

# UNIVERSITY OF

| See LINCOL                                           | 21 N |                                                    |                       |
|------------------------------------------------------|------|----------------------------------------------------|-----------------------|
| A Home                                               | ~    | Payment Options                                    |                       |
| ➡ Bookings                                           | ~    | Payment Methods                                    | Add Payment Method    |
| Membership Details                                   | ~    |                                                    |                       |
| Account Details                                      | ^    | We were unable to find any active payment methods. | Add Credit/Debit Card |
| <ul> <li>Profile</li> <li>Change Password</li> </ul> |      |                                                    | /                     |
| <ul> <li>Change Email Addres</li> </ul>              | s    |                                                    |                       |
| > Billing                                            |      |                                                    |                       |
|                                                      |      |                                                    |                       |

- Under "add payment method" select "Add credit/ debit card"
- Follow the onscreen instructions to add your card

# **Payment Options**

| Payment Methods                                    | Add Payment Method    |
|----------------------------------------------------|-----------------------|
| We were unable to find any active payment methods. | Add Credit/Debit Card |
|                                                    |                       |
|                                                    |                       |

- Check and update your billing information- change billing information if required
- Click "Continue" to redirect to the payment provider to securely enter your card details.
- Visit the secure payment portal
- Input your card details and press Submit.

| UNIVERSITY OF |
|---------------|

• Your card details will be added and stored successfully for future payments and be displayed on the Payment Options screen.

## Communication preferences

- From this screen you can choose to opt in and opt out of marketing on the subjects listed on this page.
- If you do not want to receive further marketing from the sports centre, please unsubscribe by clicking the "unsubscribe" box below. Please speak to the sports centre if you have any queries regarding this.

# Unsubscribe from Emails

Click here to unsubscribe from all email communications. We will remember your detailed preferences for use if you decide to re-subscribe in the future.

#### Unsubscribe

## Change Password – for community members only

- If you are a University of Lincoln staff or student and use single sign on, **do not** use this function to update your password. To change your University account password, follow the instructions here: <a href="https://digitaltechnologies.lincoln.ac.uk/2022/08/17/how-to-change-your-password/">https://digitaltechnologies.lincoln.ac.uk/2022/08/17/how-to-change-your-password/</a> If you are unsure, speak to a member of the sports centre team.
- If you are a community member you can update your password on this screen.
- Follow the on screen instructions to change your password.

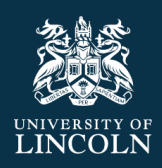

# Change My Password

| Account Details             |        |
|-----------------------------|--------|
| Old Password (required)     |        |
| New Password (required)     |        |
| Confirm Password (required) |        |
|                             |        |
|                             | Submit |

## Change Password – for community members only

• Follow the on screen instructions if you need a password reset.

## Change Email Address – for community members only

- If you are a University of Lincoln staff or student and use single sign on, **do not** use this function to change your email address. If you have now left the University, please speak to a member of the sports centre team to update your membership and update your email address accordingly.
- If you are a community member you can update your email address by going to "Account details" and then "Change Email Address".
- Follow the on screen instructions to change your email address.

# Change My Email Address

| Account Details                      |  |        |
|--------------------------------------|--|--------|
| Your current email address is        |  |        |
| New Email Address (required)         |  |        |
| Confirm New Email Address (required) |  |        |
| Existing Password (required)         |  |        |
|                                      |  |        |
|                                      |  | Submit |

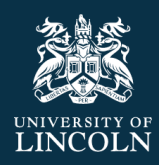

# Imps Scheme

• From the App home screen, click on "Imps scheme" to learn more about our Lincoln Imps Scheme.

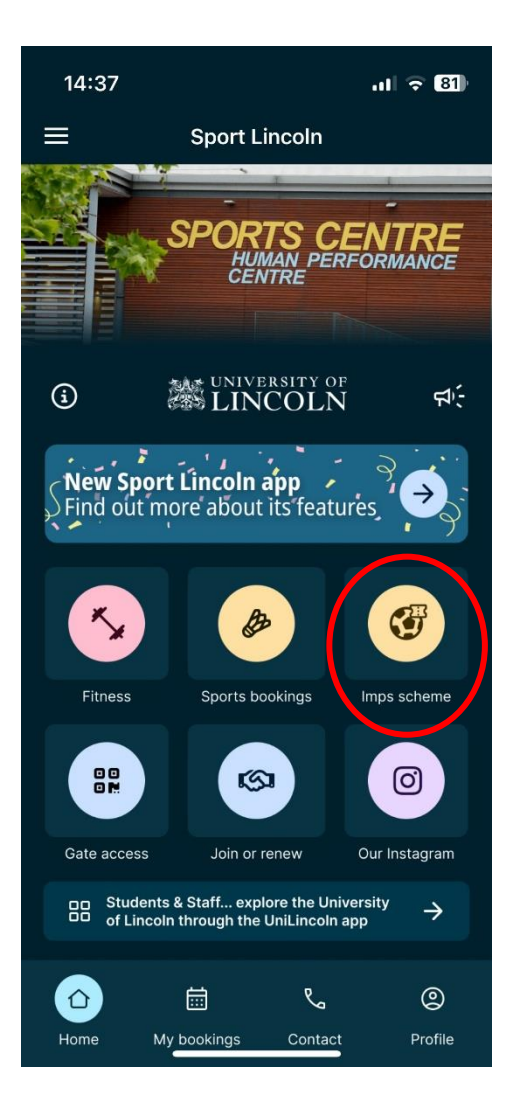

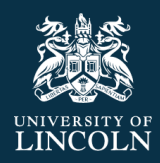

## Gate Access

- With paid membership, members will no longer need to carry a separate key fob for entry, access will be granted through the Sports Centre reception turnstiles using the new Sport Lincoln App, by scanning your phone. Follow these simple steps below:
- Open the App
- From the home screen, click on "Gate Access"
- Scan the QR code on the gate or click "tap phone", hold your phone on the access tile.
- You will receive the "proceed to gate" confirmation and can move through the gate.
- If you receive a notification that your access has been denied, please speak to a member of staff on reception and they will support you further.

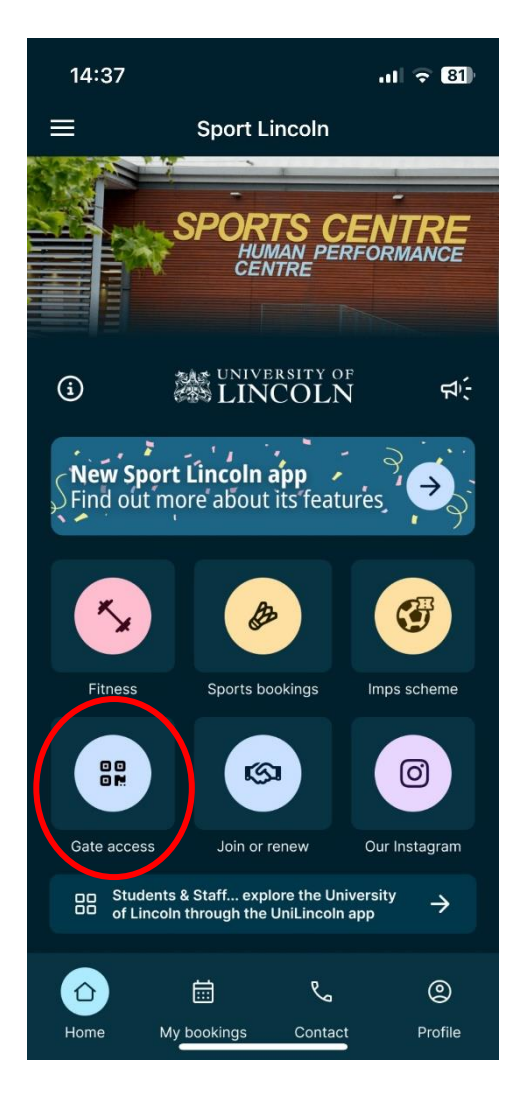

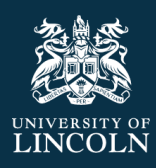

# Contact

## Need support?

• From the App homepage, from the buttons at the bottom of the screen click "contact" and you will find the Sports Centre's current opening hours and links to contact the Sports Centre team via email or phone or provide facilities feedback.

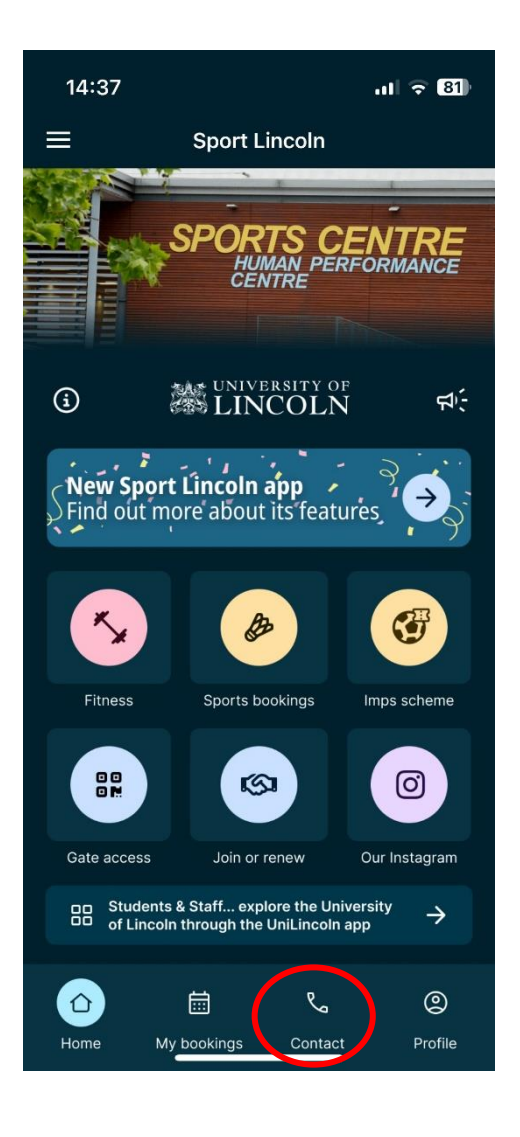

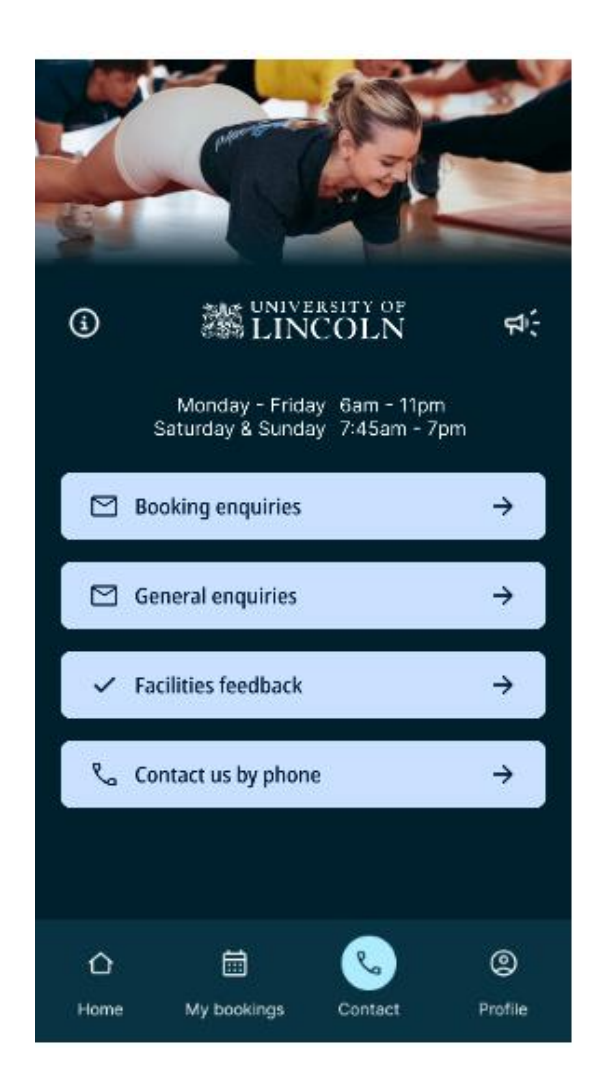

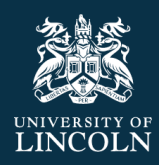

# Information

• From the App homepage, click on the "i" information button to access Sports Centre opening hours, how to find us and more.

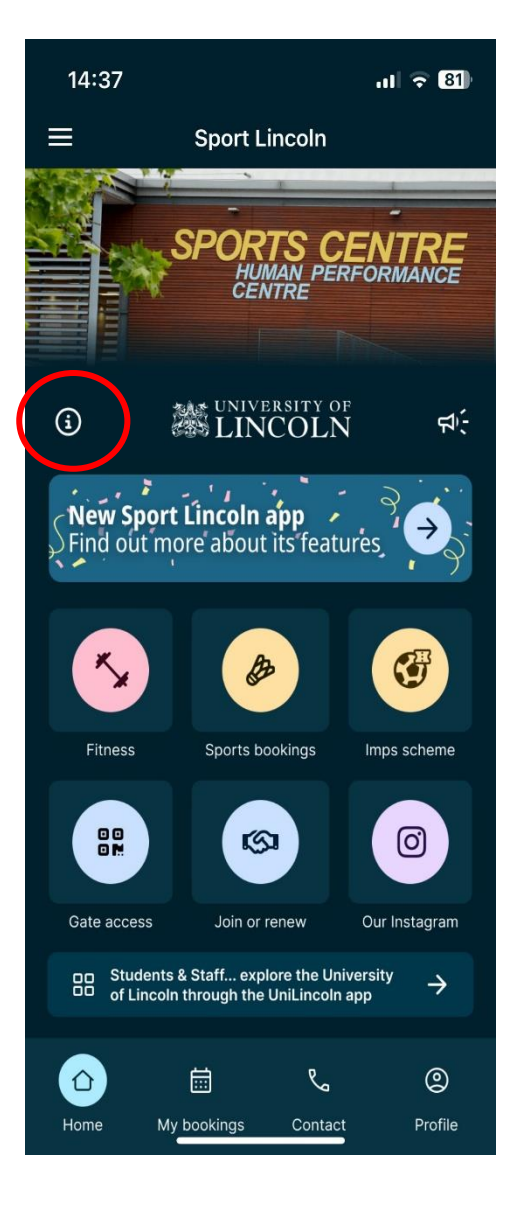

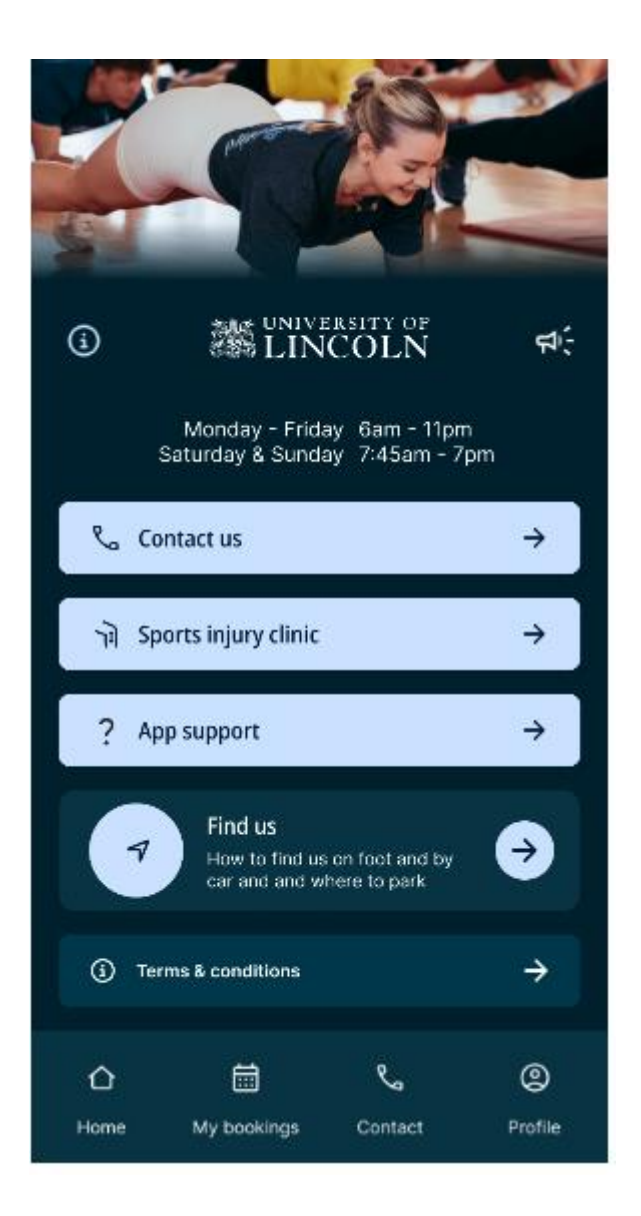

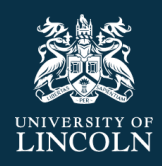

## News Items

• From the App homepage, click on the megaphone icon to view the latest news coming directly from the sports centre. Keep your notifications turned on to keep up to date with the latest news and information sent directly to your phone, so you never miss any important news, offers or information.

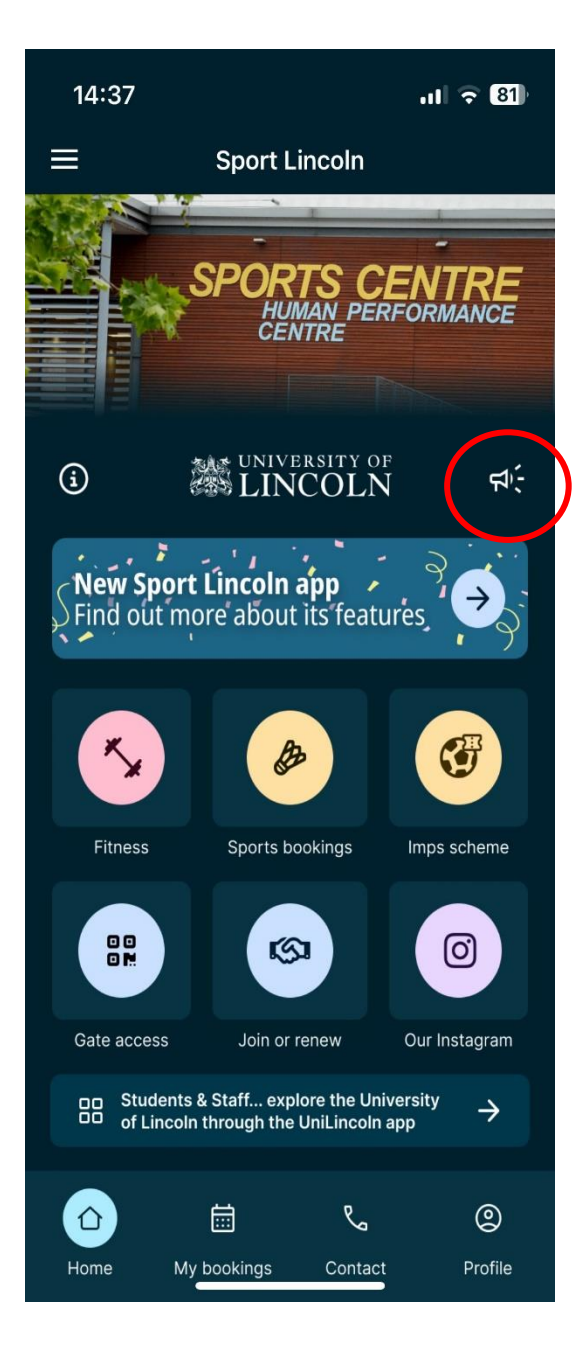